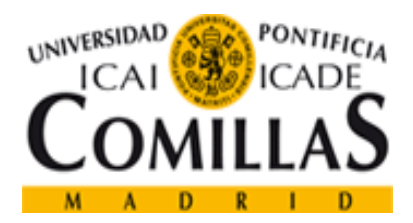

# PROYECTO ORIÓN

### OBSERVATORIO DE PREFERENCIAS ACADÉMICAS Y PROFESIONALES DE LOS ESTUDIANTES DE SECUNDARIA Y BACHILLERATO DE LA COMUNIDAD DE MADRID

Manual de Myvip para usuarios

(ALUMNOS)

Septiembre 2014

Director del Proyecto: Dr. D. Vicente Hernández Franco

### Tabla de contenidos

| 1 | ACC           | ESO A LA PÁGINA MYVIP Y REGISTRO                                                       | . 4 |
|---|---------------|----------------------------------------------------------------------------------------|-----|
|   | 1.1           | Alumnos Nuevos                                                                         | . 4 |
|   | 1.1.          | 1 Acceso Usuarios Centro Orión.                                                        | . 5 |
|   | 1.1.          | 2 Acceso Usuarios Libres                                                               | . 6 |
|   | 1.2           | Alumnos Registrados                                                                    | . 8 |
| 2 | ACC           | ESO AL e-PORTFOLIO                                                                     | . 9 |
| 3 | ACC           | ESO A LA ZONA "REALIZAR CUESTIONARIOS" DEL e-PORTFOLIO                                 | 11  |
|   | 3.1           | Cuestionario "Intereses Vocacionales"                                                  | 12  |
|   | 3.2           | Cuestionario "Valores Vocacionales"                                                    | 14  |
|   | 3.3           | Cuestionario "Reflexión Vocacional".                                                   | 16  |
|   | 3.4           | Cuestionario "Mi Historial Académico"                                                  | 17  |
|   | 3.5           | Cuestionario "Bienestar Escolar y Personal"                                            | 18  |
|   | 3.6           | Cuestionario "Contexto Socio-Familiar"                                                 | 19  |
|   | 3.7           | Cuestionario "Mi Proyecto Académico"                                                   | 20  |
| 4 | ACC           | ESO A LA ZONA "RESULTADOS E INFORMES" DEL e-PORTFOLIO                                  | 21  |
|   | 4.1           | Informe de "Intereses Académico-Profesionales"                                         | 23  |
|   | 4.2           | Informe de "Valores Vocacionales".                                                     | 24  |
|   | 4.3           | Informe Personal                                                                       | 25  |
|   | 4.4           | Acceso a Recursos Específicos                                                          | 26  |
|   | 4.5           | e-Orientador                                                                           | 29  |
|   | 4.6           | Carpeta Personal                                                                       | 31  |
|   | 4.7           | Carpeta de Comentarios.                                                                | 33  |
|   | 4.8           | Finalización de la aplicación "My Vocational e-Portfolio"                              | 34  |
| 5 | ESQ           | UEMA RESUMEN DE LA APLICACIÓN MYVIP                                                    | 35  |
| 6 | ANE           | XOS                                                                                    | 36  |
|   | 6.1           | ANEXO 1: INFORME DE INTERESES ACADÉMICO-PROFESIONALES                                  | 36  |
|   | 6.2           | ANEXO 2: INFORME DE VALORES VOCACIONALES.                                              | 37  |
|   | 6.3           | ANEXO 3: INFORME PERSONAL                                                              | 38  |
|   | 6.4           | ANEXO 4: GUÍA DE LOS ESTUDIOS UNIVERSITARIOS PREFERENTES- VETERINARIA                  | 39  |
|   | 6.5           | ANEXO 5: FIHCA DE EMPLEABILIDAD- GRADO EN DERECHO                                      | 41  |
|   | 6.6           | NEXO 6: PROGRAMA DE CICLO FORMATIVO DE GRADO MEDIO PREFERENTE-                         |     |
|   | GESTIC        | ON ADMINISTRATIVA                                                                      | 42  |
|   | 6.7<br>GESTIC | ANEXO 7: FICHA DE EMPLEABILIDAD CICLOS FORMATIVOS DE GRADO MEDIO-<br>ÓN ADMINISTRATIVA | 43  |

| 6.8<br>ADMIN  | ANEXO 8: PROGRAMA DE CLICLO FORMATIVO DE GRADO SUPERIOR PREFERENTE-<br>IISTRACIÓN Y FINANZAS. | 44 |
|---------------|-----------------------------------------------------------------------------------------------|----|
| 6.9<br>ADMIN  | ANEXO 9: FIHCA DE EMPLEO CICLOS FORMATIVOS DE GRADO SUPERIOR-<br>IISTRACIÓN Y FINANZAS        | 45 |
| 6.10          | ANEXO 10: INFORMACIÓN UNIVERSIDADES COMUNIDAD DE MADRID                                       | 46 |
| 6.11<br>MADRI | ANEXO 11: INFORMACIÓN FORMACIÓN PROFESIONAL EN LA COMUNIDAD DE<br>D                           | 47 |
| 6.12<br>PROFE | ANEXO 12: OBSERVATORIO OCUPACIONAL: TITULACIONES FORMACIÓN<br>SIONAL                          | 48 |
| 6.13          | ANEXO 13: OBSERVATORIO OCUPACIONAL: TITULACIONES UNIVERSITARIAS                               | 49 |
| 6.14          | ANEXO 14: PÁGINA WEB DE TODOFP.ES                                                             | 50 |
| 6.15          | ANEXO 15: MI PRÓXIMO PASO                                                                     | 51 |
| 6.16          | ANEXO 16: ANEXO DE ILUSTRACIONES.                                                             | 52 |

### 1 ACCESO A LA PÁGINA MYVIP Y REGISTRO.

#### **1.1 Alumnos Nuevos.**

Al acceder los alumnos a la página web de Myvip (<u>www.upcomillas.es/myvip</u>) aparece la página principal de "My vocational e-portfolio" (Ilustración 1). A la izquierda de esta primera pantalla se nos muestra un texto donde se explica al alumno el objetivo del cuestionario on-line y donde también se le informa de que al responder a este cuestionario consiente expresamente a que sus respuestas puedan incorporarse a un fichero informatizado, con los requisitos establecidos en la Ley Orgánica 15/00, de 13 de Diciembre, de Protección de Datos (A).

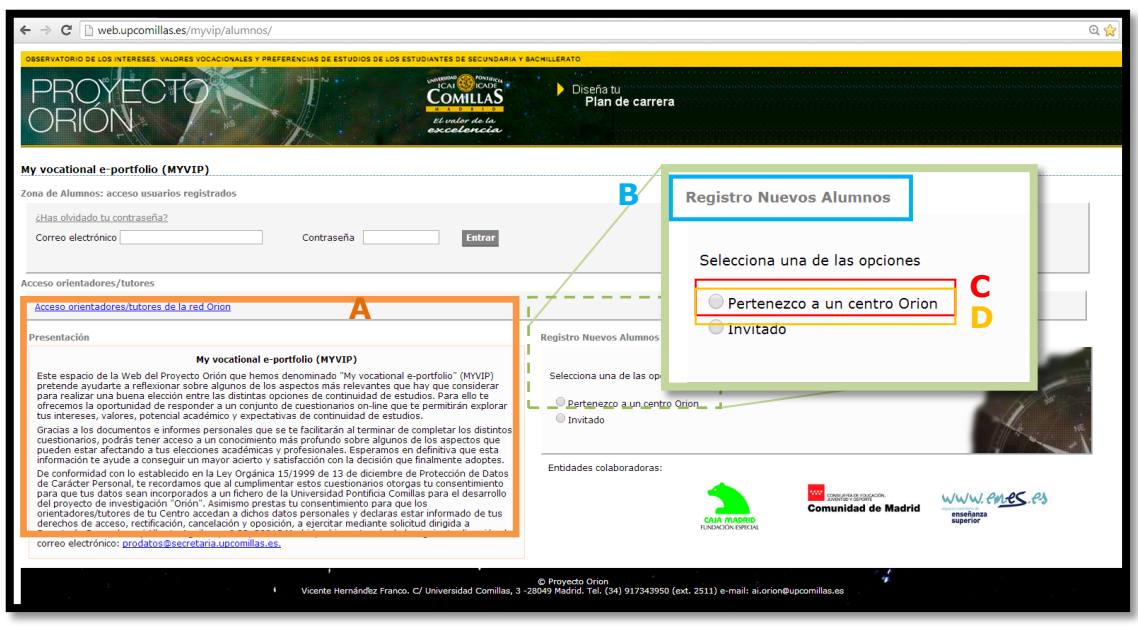

Ilustración 1: Página inicial de Myvip

Una vez leída esta primera presentación, a la derecha de la pantalla aparece la opción de **"Registro nuevos alumnos" (B)**. En el caso de los alumnos usuarios de un centro perteneciente a la Red Orión efectuarán su registro en la opción de **"Pertenezco a un centro Orión" (C)** y en el caso de usuarios libres efectuarán su registro en la opción **"Invitado" (D)**.

#### 1.1.1 Acceso Usuarios Centro Orión.

Al acceder como usuarios de un centro Orión aparece una nueva pantalla (Ilustración 2) donde lo primero que se pide es la "Contraseña Orión" (A), que conoce el Orientador del Centro y de la que informa a sus estudiantes. Seguidamente, hay que introducir el "Código de tu Centro" (B), que en cada caso será facilitado por los Orientadores del Centro; este código está formado siempre por tres cifras que se asignan a cada Centro cuando solicita la participación en el Proyecto Orión. Una vez se haya escrito el código del Centro aparecerá a la derecha de esa misma casilla en color verde el nombre del Centro del cual es alumno el usuario (B), lo cual sirve a modo de comprobación de que se ha introducido correctamente el código del Centro.

| Registro Nuevos Alun                                                 | nnos<br>entro Orion                                                                                                    |                                                                                                    |
|----------------------------------------------------------------------|----------------------------------------------------------------------------------------------------|----------------------------------------------------------------------------------------------------|
| Contraseña Orion:                                                    | A                                                                                                    |                                                                                                    |
| Código de tu centro:                                                 | 9999 Demo Pruebas                                                                                                    | The ME                                                                                                |
| Dirección de correo<br>electrónico (*):                              | C                                                                                                    |                                                                                                    |
| (*)Comprueba que es con<br>recibirás la validación a e               | rrecto, porque<br>este mismo correo electrónico,                                                                                                    | 8                                                                                                    |
| Contraseña:                                                          | D                                                                                                    | 1.                                                                                                    |
| País:                                                                | Selecciona un país                                                                                                    |                                                                                                    |
| Provincia:                                                           | Selecciona una Provincia T                                                                                                    |                                                                                                    |
| Edad:                                                                | Selecciona la edad 🔻                                                                                                    | 2                                                                                                    |
| Sexo:                                                                | Selecciona el sexo                                                                                                    |                                                                                                    |
| Curso:                                                               | Selecciona el curso 🔻                                                                                                    | E                                                                                                    |
| Grupo:                                                               | Selecciona un grupc 🔻                                                                                                    |                                                                                                    |
| Nombre:*                                                             |                                                                                                    |                                                                                                    |
| Apellidos:*                                                          |                                                                                                    |                                                                                                    |
| Nº Lista:                                                            |                                                                                                    |                                                                                                    |
| * Es un campo opcion                                                 | al                                                                                                    |                                                                                                    |
| Todas tus respuestas<br>Centro pueda accede<br>profundidad sobre las | son confidenciales. Para poder registrarte tienes que autoriza<br>r a las respuestas de tus cuestionarios. Con esta información tu<br>importantes decisiones vocacionales que tienes que tomar este | r previamente que el orientador/tutor de tu<br>orientador/tutor te ayudara a reflexionar en<br>curso. |
| Acepto que a mis i                                                   | respuestas tenga acceso mi orientador/tutor                                                                                                    |                                                                                                    |
| Registrate                                                           |                                                                                                    |                                                                                                    |

Ilustración 2: Registro de usuarios pertenecientes a centros Orión

Para seguir con el registro se pide al usuario una "Dirección de correo electrónico" (C) y una "Contraseña" (D) que deberán recordar si más adelante quieren acceder a consultar o modificar su cuestionario o sus informes. En este paso es importante recordar a los alumnos que nadie va a tener acceso a su clave, es únicamente para su uso particular. Para terminar con el registro se deben introducir los datos de: "País, Provincia, Edad, Sexo, Curso, Grupo, Nombre, Apellidos y Número de lista" (E). Aunque los campos de nombre y apellidos son opcionales, es conveniente que los registren, pues son la forma que tienen los Orientadores para identificar posteriormente a que alumno corresponde cada uno de los informes generados. Para

terminar con el registro deben marcar la opción **"Acepto que a mis respuestas tenga acceso mi Orientador" (F)** y pulsar por último el botón de "Regístrate".

Cuando los usuarios pulsen el botón "Regístrate" de forma automática les aparecerá un control de seguridad (Ilustración 3), en el que deben introducir el "Texto que se muestra en la imagen" (A). Este control es para asegurar que el registro es efectuado por una persona y no de forma automática por una máquina; una vez se han introducido los caracteres se pulsa nuevamente la opción "Regístrate" y se accede a la página principal de Myvip (Ilustración 9).

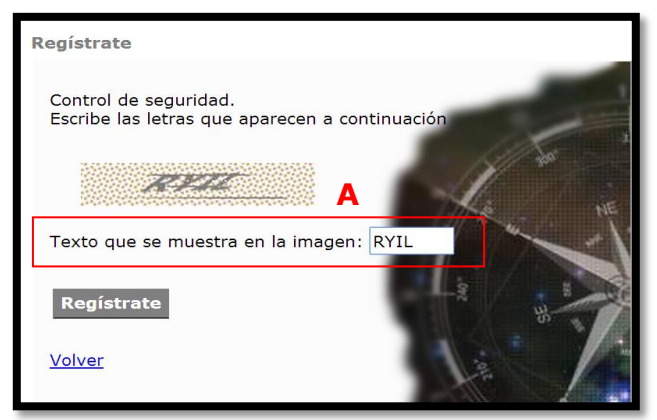

Ilustración 3: Control de seguridad

#### 1.1.2 Acceso Usuarios Libres.

Al acceder como usuarios invitados aparece una nueva pantalla (Ilustración 4) donde se pide una "Dirección de correo electrónico" (A) y una "Contraseña" (B), es importante que el usuario recuerde estos datos porque serán necesarios para acceder nuevamente a la aplicación en futuras ocasiones.

| Registro Nuevos Ala<br>Pertenezco a ur<br>Invitado                                             | Registro Nuevos Alumnos  Pertenezco a un centro Orion  Invitado |  |  |  |  |
|------------------------------------------------------------------------------------------------|-----------------------------------------------------------------|--|--|--|--|
| Dirección de correo<br>electrónico (*):<br>(*)Comprueba que es co<br>recibirás la validación a | rrecto, porque<br>este mismo correo electrónico.                |  |  |  |  |
| Contraseña:                                                                                    | B                                                               |  |  |  |  |
| Pais:                                                                                          | Selecciona un país                                              |  |  |  |  |
| Provincia:                                                                                     | Selecciona una Provincia 🔹                                      |  |  |  |  |
| Edad:                                                                                          | Selecciona la edad 🔹                                            |  |  |  |  |
| Sexo:                                                                                          | Selecciona el sexo                                              |  |  |  |  |
| Curso:                                                                                         | Selecciona el curso                                             |  |  |  |  |
| Registrate                                                                                     |                                                                 |  |  |  |  |

Ilustración 4: Registro de usuarios invitados

A continuación el usuario debe introducir los datos de "País, Provincia, Edad, Sexo y Curso"(C) y pulsar por último sobre el botón de "Regístrate".

Cuando los usuarios pulsen el botón "Regístrate" de forma automática les aparecerá un control de seguridad (Ilustración 5), en el que deben introducir el "Texto que se muestra en la imagen" (A). Este control es para asegurar que el registro es efectuado por una persona y no de forma automática por una máquina; una vez se han introducido los caracteres se pulsa nuevamente la opción "Regístrate" y se accede a la página principal de Myvip (Ilustración 9).

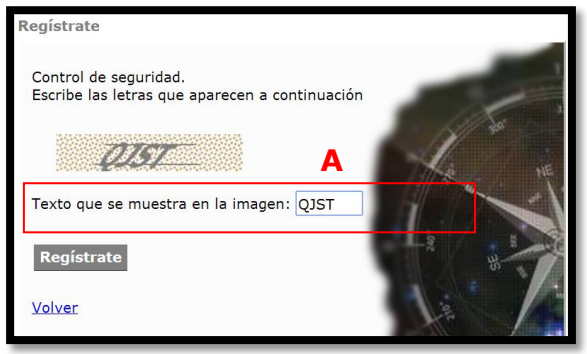

Ilustración 5: Control de seguridad

#### 1.2 Alumnos Registrados.

Los alumnos que realizaron su registro en el curso anterior pueden nuevamente acceder con su mismo "Correo Electrónico" (A) y "Contraseña" (B) con que efectuaron el registro la primera vez. Para ello, deben introducir los datos tal y como se indica en la Ilustración 6. Y para acceder pulsar "Entrar".

| OBSERVATORIO DE LOS INTERESES, VALORES VOCACIONALES Y PREFERENCIAS DE ESTUDIOS DE LOS ESTUDIANTES DE SECUNDARIA Y BACHILLERATO<br>DISEÑA LU<br>Plan de carrera<br>El unicor de la:<br>El unicor de la: |             |  |  |  |
|----------------------------------------------------------------------------------------------------|-------------|--|--|--|
| <u>¿Has olvidado tu contraseña?</u> Correo electrónico                                                                                                    | B<br>Entrar |  |  |  |

Ilustración 6: Acceso alumnos registrados

Cuando el alumno ya registrado acceda de nuevo con su correo electrónico y contraseña le aparecerá una pantalla como se muestra en la Ilustración 7 dónde deberá confirmar si está repitiendo curso o ha promocionado al siguiente.

| Completa la siguiente información Cerrar                                          |                                                                                                    |  |  |  |  |
|-----------------------------------------------------------------------------------|----------------------------------------------------------------------------------------------------|--|--|--|--|
| Indícanos si repites curso antes de actualizar tu ePortfolio para este nuevo año. |                                                                                                    |  |  |  |  |
| Si quieres acceder sólo<br>año anterior, haz clic d                               | Si quieres acceder sólo para conocer tus respuestas e informes del<br>año anterior, haz clic directamente en "Continuar" |  |  |  |  |
| O No soy repetidor                                                                | D                                                                                                    |  |  |  |  |
| ○Sí, repito curso                                                                 | E                                                                                                    |  |  |  |  |
| Continuar                                                                         |                                                                                                    |  |  |  |  |

Ilustración 7: Confirmación datos curso

En el caso de que haya promocionado de curso deberá pulsar sobre "No soy repetidor" (D); en el caso de que sí haya repetido curso deberá pulsar sobre "Sí, repito curso" (E) y a continuación pulsar sobre "Continuar" donde le guiará a una nueva ventana donde deberá actualizar sus datos de clase tal y como se muestra en la Ilustración 8.

Únicamente para los alumnos registrados en 2º de Bachillerato encontraran solo la opción "Sí, repito curso" (E) o bien pulsando sobre "Continuar" podrán acceder a sus resultados del curso anterior.

| Complet                                                                                                    | ta la siguiente información <u>Cerrar</u>                                            |  |  |  |  |
|----------------------------------------------------------------------------------------------------|--------------------------------------------------------------------------------------|--|--|--|--|
| Indícanos<br>nuevo añ                                                                                                    | Indícanos si repites curso antes de actualizar tu ePortfolio para este<br>nuevo año. |  |  |  |  |
| Si quieres acceder sólo para conocer tus respuestas e informes del<br>año anterior, haz clic directamente en "Continuar" |                                                                                      |  |  |  |  |
| ⊙ Sí, re                                                                                                    | Sí, repito curso                                                                     |  |  |  |  |
| Actualiz                                                                                                    | a tus datos de clase                                                                 |  |  |  |  |
| Grupo                                                                                                    | Selecciona Grupo                                                                     |  |  |  |  |
| Nº Lista                                                                                                    |                                                                                      |  |  |  |  |
|                                                                                                    |                                                                                      |  |  |  |  |
| Continuar                                                                                                    |                                                                                      |  |  |  |  |
|                                                                                                    |                                                                                      |  |  |  |  |

Ilustración 8: Actualización datos clase alumnos registrados

### 2 ACCESO AL e-PORTFOLIO.

Una vez se entra en el perfil se llega a la pantalla que nos va a dar las opciones para continuar dentro de Myvip. El procedimiento es igual para usuarios de un centro Orión (nuevos o antiguos) como para usuarios invitados. En la parte izquierda de la pantalla está la opción de "Realizar cuestionarios" (A) y en la parte derecha aparece la opción de "Resultados e informes" (B).

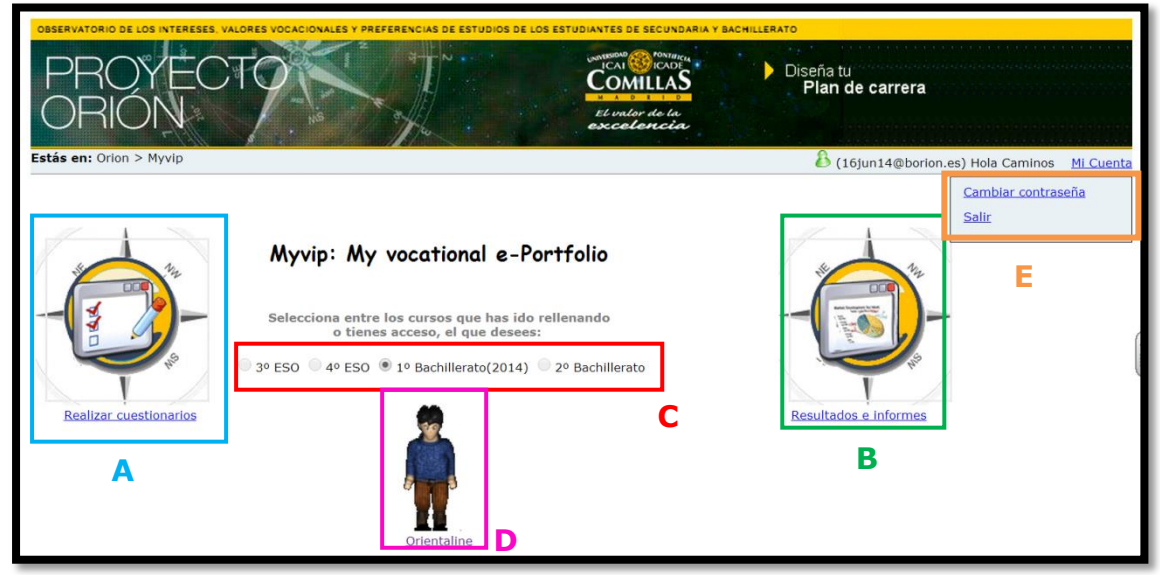

Ilustración 9: Pantalla inicial del e-Portfolio de MyVip

Para los alumnos antiguos existe la opción de acceder a los cuestionarios e informes de cursos anteriores, para poder comprobar sus respuestas. La manera de acceder a ellos serán pulsando los cursos correspondientes que aparecen habilitados en el centro de la pantalla (C). Además podrán acceder al "OrientaLine" (D) desde donde poder obtener información sobre Ciclos Formativos de Grado Medio y Superior, además de los diferentes Grados universitarios de todo el territorio nacional.

Los alumnos podrán modificar su contraseña (E). Para ello deberán pulsar en "Mi Cuenta" y luego en "Cambiar contraseña" donde aparecerá la siguiente pantalla para modificar su contraseña (Ilustración 10).

| PROYEC<br>ORIÓN                                                                                                    | ALORES VOCACIONALES Y PREFERENCIAS DE EST                                                                            | UDIOS DE LOS ESTUDIANTES DE SECUNDARIA Y E<br>UNIDERIO O COMPLEX<br>CAN CANA<br>COMILLAS<br>El undor de la<br>excelencia | Diseña tu<br>Plan de carre | ra               |
|----------------------------------------------------------------------------------------------------|----------------------------------------------------------------------------------------------------|----------------------------------------------------------------------------------------------------|----------------------------|------------------|
| <b>Estás en:</b> Orion > <u>Myvip</u> > Mi C                                                                                   | Cuenta                                                                                                    | 👃 (16jun1-                                                                                                    | 4@borion.es) Hola Caminos  | <u>Mi Cuenta</u> |
| Contraseña                                                                                                    |                                                                                                    |                                                                                                    |                            |                  |
| Información                                                                                                    |                                                                                                    |                                                                                                    |                            |                  |
| <ul> <li>No utilices la misma contrase</li> <li>Utiliza una combinación de le</li> <li>Las contraseñas distinguen e</li> </ul> | eña que usas para otras cuentas.<br>etras, números y signos de puntuación.<br>ntre mayúsculas y minúsculas. Recuerda | comprobar la tecla que bloquea las may                                                                                   | /úsculas.                  |                  |
| Contraseña anterior:                                                                                                    |                                                                                                    |                                                                                                    |                            |                  |
| Nueva Contraseña:                                                                                                    |                                                                                                    |                                                                                                    |                            |                  |
| Confirmar Contraseña:                                                                                                    |                                                                                                    |                                                                                                    |                            |                  |
| Cambiar Contraseña Volv                                                                                                    | rer                                                                                                    |                                                                                                    |                            |                  |

Ilustración 10: Pantalla Mi Cuenta para la modificación de la contraseña.

Para comenzar con la realización de los cuestionarios los alumnos deberán volver a la pantalla anterior pulsando "volver" y desde allí pulsar sobre la opción de "Realizar cuestionarios" (A), y aparecerá una nueva pantalla que da acceso a los siete cuestionarios que forman parte del Myvip (Ilustración 11).

## 3 ACCESO A LA ZONA "REALIZAR CUESTIONARIOS" DEL e-PORTFOLIO.

Llegados a este punto el alumno encontrará los siete cuestionarios que forman parte de Myvip a los que deberá ir respondiendo. A medida que el alumno vaya realizando los cuestionarios se le proporcionarán una serie de documentos e informes personales que le ayudarán a tener un conocimiento más profundo sobre algunos de los aspectos que pueden estar afectando a sus elecciones académicas y profesionales.

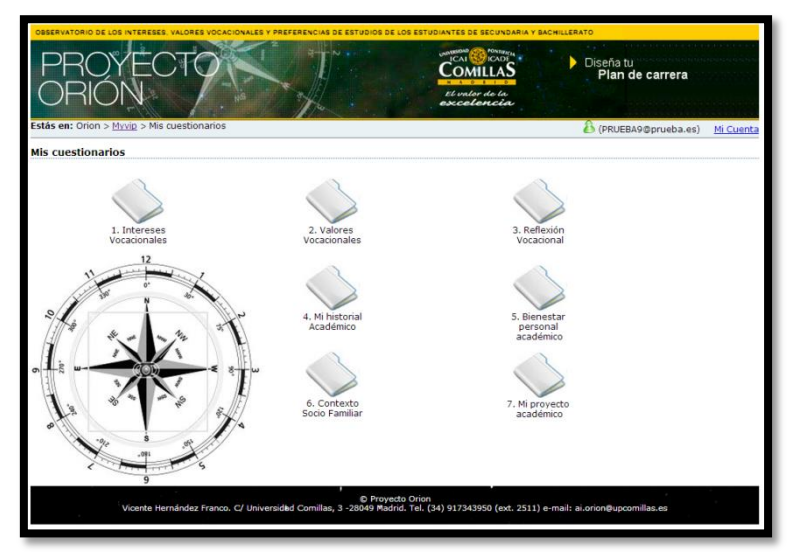

Ilustración 11: Pantalla inicial de cuestionarios

Al ir pulsando sobre la carpeta de cada uno de los siete cuestionarios, el sistema conducirá a los alumnos a una nueva pantalla donde lo primero que encontrarán son los objetivos correspondientes a ese cuestionario y las instrucciones para responder. Es importante la lectura de este apartado para saber qué es lo que se está pidiendo en cada cuestionario y en qué medida su realización puede ayudar al estudiante en su orientación académico-profesional.

Una vez finalizada la realización de cada uno de los cuestionarios el alumno verá sobre la carpeta correspondiente la palabra "realizado", tal y como se muestra en la ilustración 15.

### 3.1 Cuestionario "Intereses Vocacionales"

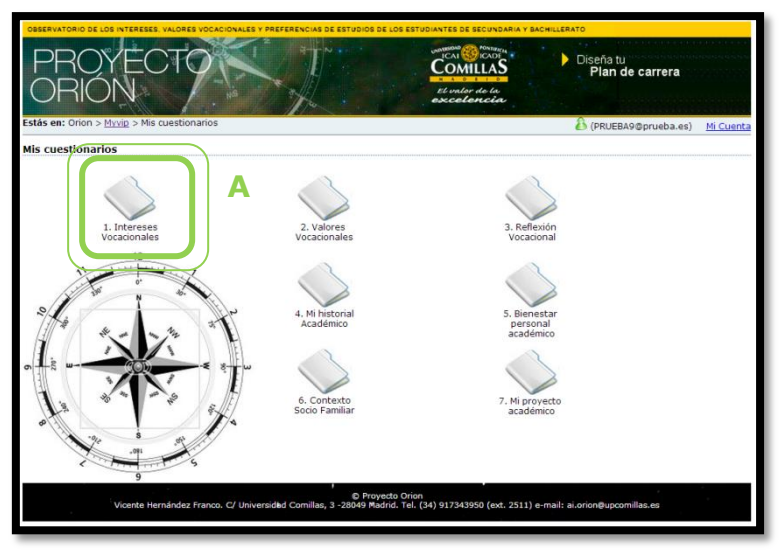

Ilustración 12: Acceso a CIBAP

Pulsar sobre la carpeta "1. Intereses Vocacionales" (A) para acceder a este primer cuestionario.

El Cuestionario de Intereses Académico Profesionales (CIBAP) consta de veinte áreas vocacionales sobre las que se pide a los alumnos valorar su grado de interés de 0 a 10. Cada área de intereses agrupa un conjunto de estudios y profesiones que comparten aspectos comunes entre sí y que las diferencian a su vez de otras áreas.

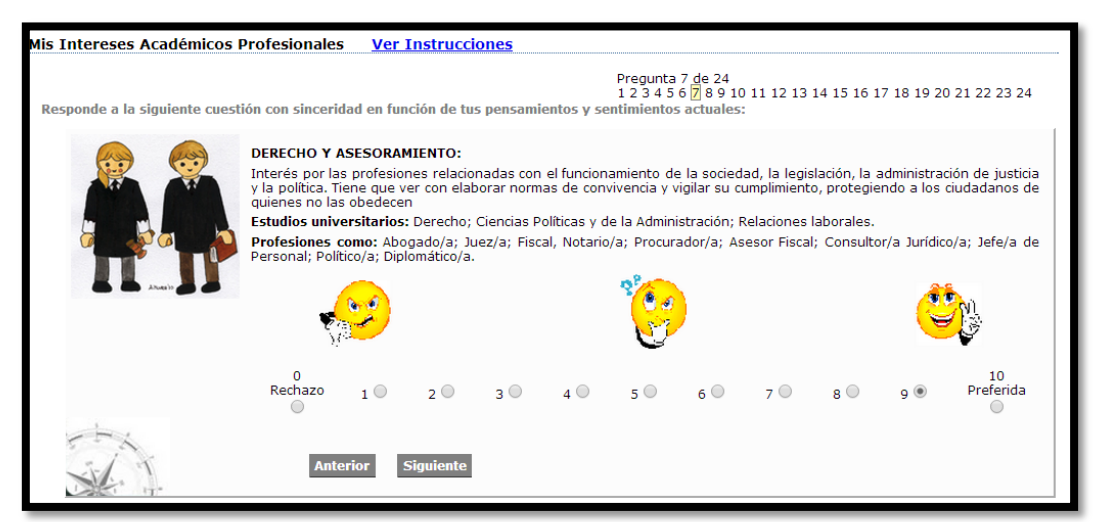

Ilustración 13: Ejemplo de un ítem del CIBAP

En cada área vocacional aparece una breve descripción explicativa de sus características más relevantes y a continuación una breve referencia de algunos de los estudios universitarios más representativos, así como la localización de los ciclos formativos correspondientes, junto a una reseña con algunas profesiones afines a esa área vocacional. Para comenzar con el cuestionario tras leer las instrucciones deben pulsar en "continuar" e ir respondiendo a cada área vocacional según sus intereses y motivaciones (Ilustración 13), puntuando con un valor entre 0 y 10.

Las opciones seleccionadas se guardarán automáticamente, pudiendo volver atrás para modificar alguna de las respuestas en cualquier momento.

Una vez realizadas las 24 cuestiones los usuarios accederán a una nueva pantalla en la que aparecerá su perfil de respuestas en el CIBAP realizado anteriormente y donde deberán decidir de entre las veinte áreas que forman su perfil de preferencias vocacionales, las cuatro áreas que le resulten de mayor interés. A continuación se trata de ir comparando cada una de las opciones con las demás y señalar en cada par de comparaciones aquella por la que más interés tenga el usuario (Ilustración 14).

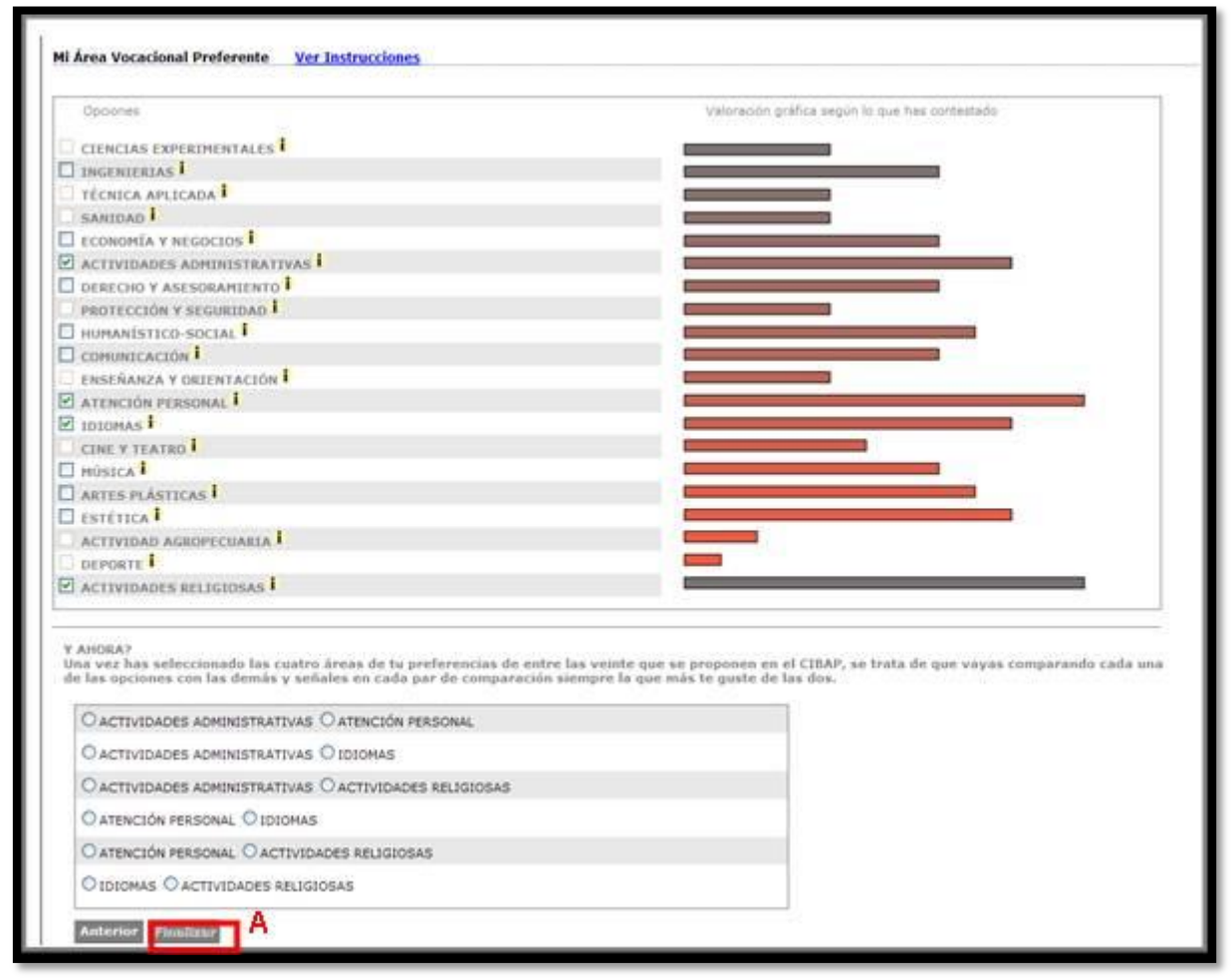

Ilustración 14: Perfil de intereses vocacionales

Cuando el usuario pulsa sobre el botón "Finalizar" (A) una vez dice estar de acuerdo con sus respuestas, éstas quedan almacenadas automáticamente y es conducido de nuevo a la pantalla inicial de los cuestionarios (Ilustración 12).

### 3.2 Cuestionario "Valores Vocacionales".

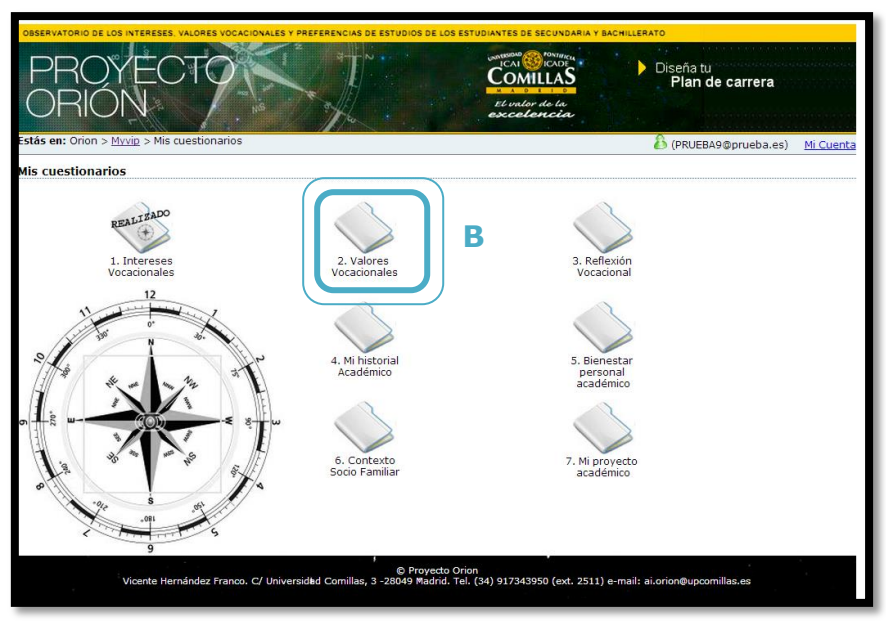

Ilustración 15: Acceso a CERVO

Pulsar sobre la carpeta "2. Valores Vocacionales" (B) para acceder al siguiente cuestionario.

En el cuestionario de valores vocacionales (CERVO) se presentan un conjunto de catorce posibles resultados que las personas esperan conseguir al verse desempeñando su profesión futura, sobre cada una de ellas se le pide al estudiante que valore su grado de deseabilidad.

El CERVO ayuda al estudiante a clarificar aquello que espera de su futura profesión y a establecer su jerarquía de prioridades entre las distintas consecuencias que anticipa conseguir.

Para cada uno de los ítems el alumno otorga una puntuación entre 0 y 10 en función de sus prioridades, como puede verse en el ejemplo con el ítem de "tener la convicción de realizar algo útil e importante" (Ilustración 16).

| PROYEC<br>ORIÓN                         | LORES VOOLOONLES Y PREFERENCIAS DE ESTUDIOS DE LOS ESTUDIONTES DE ESCURDANIA Y DACHLIERATO<br>TOTO DE LOS ESTUDIOS DE LOS ESTUDIONTES DE ESCURDANIA Y DACHLIERATO<br>DE LOS ESTUDIOS DE LOS ESTUDIOS DE LOS ESTUDIONTES DE ESCURDANIA Y DACHLIERATO<br>DE LOS ESTUDIOS DE LOS ESTUDIOS DE LOS ESTUDIONTES DE ESCURDANIA Y DACHLIERATO<br>DE LOS ESTUDIOS DE LOS ESTUDIOS DE LOS ESTUDIONTES DE ESCURDANIA Y DACHLIERATO<br>DE LOS ESTUDIOS DE LOS ESTUDIOS DE LOS ESTUDIONTES DE ESCURDANIA Y DACHLIERATO<br>DE LOS ESTUDIOS DE LOS ESTUDIOS DE LOS ESTUDIONTES DE ESCURDANIA Y DACHLIERATO<br>DE LOS ESTUDIOS DE LOS ESTUDIOS DE LOS ESTUDIONTES DE ESCURDANIA Y DACHLIERATO<br>DE LOS ESTUDIOS DE LOS ESTUDIOS DE LOS ESTUDIONTES DE ESCURDANIA Y DACHLIERATO<br>PLANTA DE LOS ESTUDIOS DE LOS ESTUDIONTES DE ESCURDANIA Y DACHLIERATO<br>PLANTA DE LOS ESTUDIOS DE LOS ESTUDIONTES DE ESCURDANIA Y DACHLIERATO<br>PLANTA DE LOS ESTUDIOS DE LOS ESTUDIONTES DE ESCURDANIA Y DACHLIERATO<br>PLANTA DE LOS ESTUDIOS DE LOS ESTUDIONTES DE ESCURDANIA Y DACHLIERATO<br>PLANTA DE LOS ESTUDIOS DE LOS ESTUDIONTES DE ESCURDANIA Y DACHLIERATO<br>PLANTA DE LOS ESTUDIOS DE LOS ESTUDIONTES DE ESCURDANIA Y DACHLIERATO<br>PLANTA DE LOS ESTUDIOS DE LOS ESTUDIONTES DE ESCURDANIA Y DACHLIERATO<br>PLANTA DE LOS ESTUDIOS DE LOS ESTUDIONTES DE ESCURDANIA Y DACHLIERATO<br>PLANTA DE LOS ESTUDIOS DE LOS ESTUDIOS DE LOS ESCURDANIA Y DACHLIERATO<br>PLANTA DE LOS ESTUDIOS DE LOS ESTUDIOS DE LOS ESCURDANIA Y DACHLIERATO<br>PLANTA DE LOS ESTUDIOS DE LOS ESTUDIOS DE LOS ESCURDANIA Y DACHLIERATO<br>PLANTA DE LOS ESTUDIOS DE LOS ESTUDIOS DE LOS ESCURDANIA Y DACHLIERATO<br>PLANTA DE LOS ESTUDIOS DE LOS ESTUDIOS DE LOS ESTUDIOS DE LOS ESCURDANIA Y DACHLIERATO<br>PLANTA DE LOS ESTUDIOS DE LOS ESTUDIOS DE LOS ESTUDIOS DE LOS ESTUDIOS DE LOS ESTUDIOS DE LOS ESCURDANIA Y DACHLIERATO<br>PLANTA DE LOS ESTUDIOS DE LOS ESTUDIOS DE LOS ESTUDIOS DE LOS ESTUDIOS DE LOS ESTUDIOS DE LOS ESCURDANIA Y DACHLIERATO<br>PLANTA DE LOS ESTUDIOS DE LOS ESTUDIOS DE LOS ESTUDIOS DE LOS ESTUDIOS DE LOS ESCURDANIA Y DACHLIERATO<br>PLANTA DE LOS ESTUDIOS DE LOS ESTUDIO |                                                                   |
|-----------------------------------------|----------------------------------------------------------------------------------------------------|-------------------------------------------------------------------|
| Estás en: Orion > <u>Myvip</u> > Mis cu | estionarios                                                                                                    | 👃 (PRUEBA9@prueba.es) Mi Cuer                                     |
| Mis Valores Vocacionales                | Ver Instrucciones                                                                                                    |                                                                   |
| Responde a la siguiente cuest           | ión con sinceridad en función de tus pensamientos y sentimientos actuales:                                                                                                    | Pregunta 3 de 14<br>1 2 <mark>3</mark> 4 5 6 7 8 9 10 11 12 13 14 |
| CAS                                     | Cuando pienso en la profesión en la que me gustaria trabajar en el futuro, ESPERO CONSEGUIR<br>AVUDAR A LAS PERSONAS, que me permita<br>trabajar en favor de otros, cooperar en la solución de sus problemas y mejorar sus oportunidades y condiciones de vida, tanto en el ámbito individual<br>como social:                                                                                                    |                                                                   |
|                                         | 0<br>Rechazo 1 2 3 3 4 5 6 6 7 8 9 9 Preferida                                                                                                    |                                                                   |
| X                                       | Autorior Siguiente                                                                                                    |                                                                   |

Ilustración 16: Ejemplo de un ítem del CERVO

Una vez se ha otorgado la puntuación oportuna a cada uno de los 14 ítems, los usuarios, al igual que en el cuestionario anterior, deben seleccionar los cuatro aspectos que le resulten de mayor relevancia cuando piensa en lo que espera recibir de su futuro trabajo durante su vida laboral y

nuevamente optar por cada par de comparaciones aquella con la que más se identifique y conceda mayor prioridad (Ilustración 17).

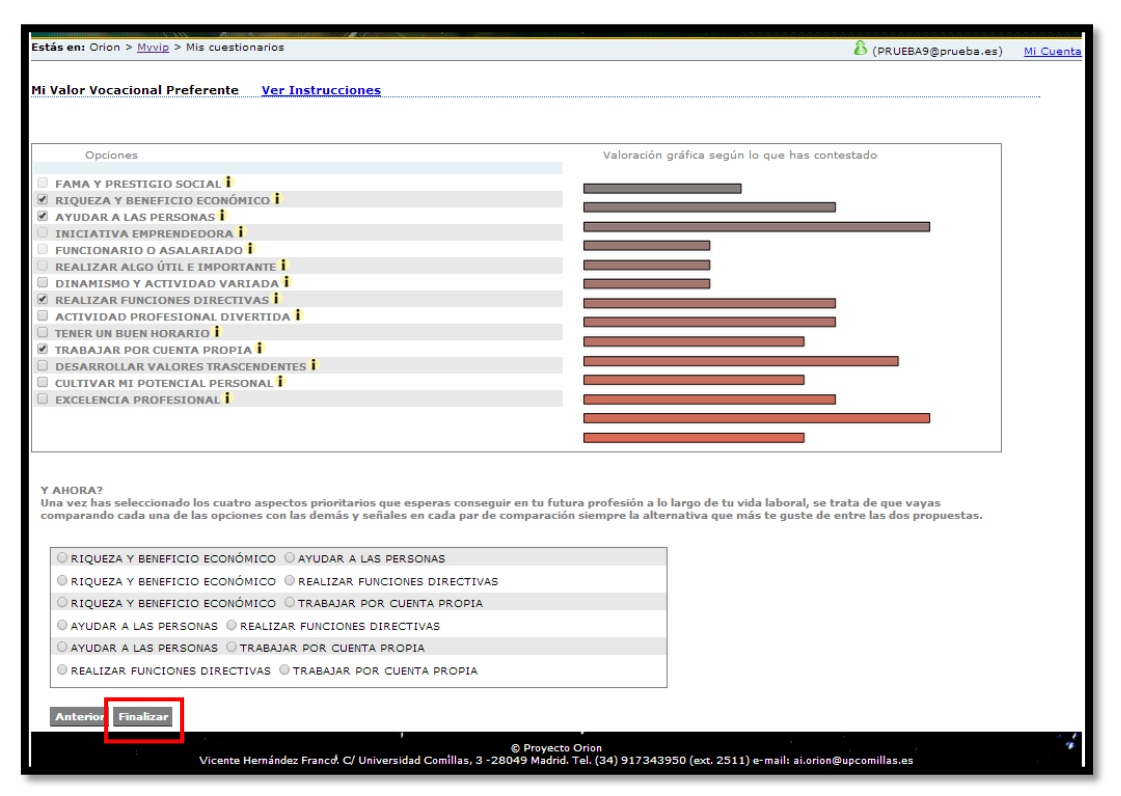

Ilustración 17: Perfil de valores vocacionales

Pulsar el botón "Finalizar" para acceder de nuevo a la pantalla inicial de cuestionarios (Ilustración 11).

### 3.3 Cuestionario "Reflexión Vocacional".

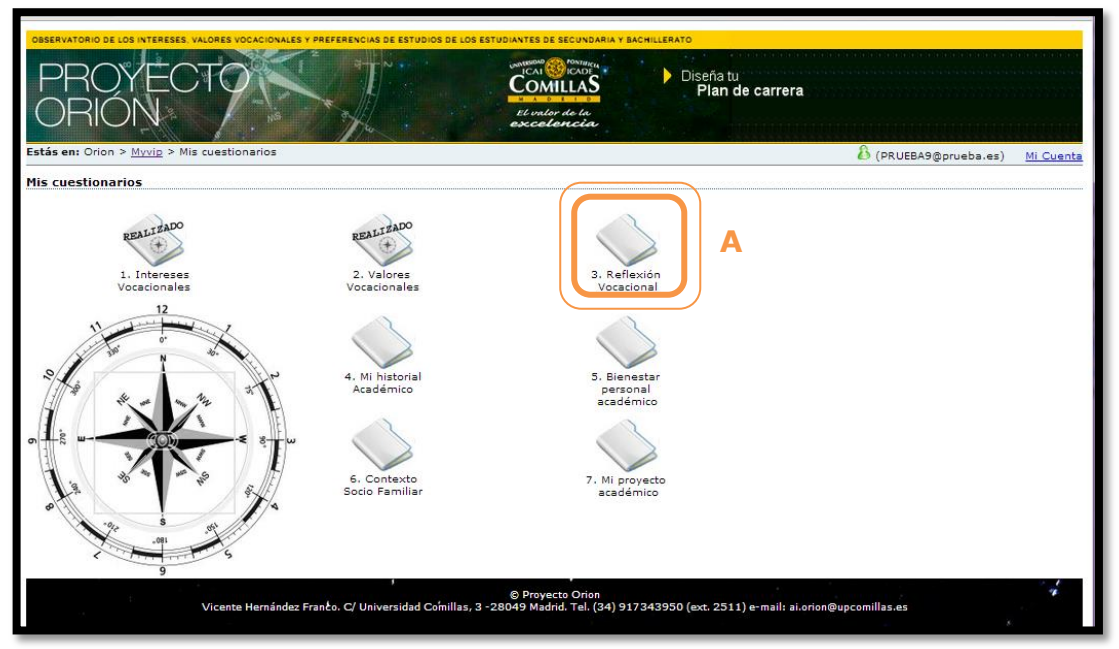

Ilustración 18: Acceso a reflexión vocacional

Pulsar sobre la carpeta "3. Reflexión Vocacional" (A), que tras realizar el cuestionario de Valores Vocacionales ya se encontrará disponible, para seguir respondiendo a los cuestionarios.

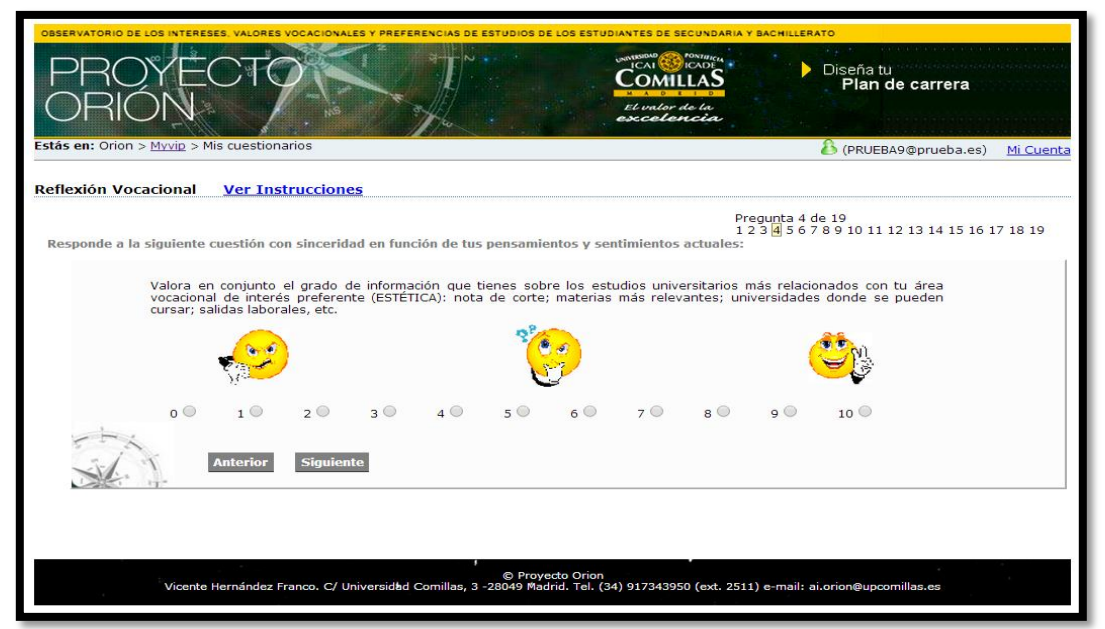

Ilustración 19: Ejemplo de un ítem de reflexión vocacional

De acuerdo a las respuestas del CIBAP y del CERVO los usuarios responderán a las 19 cuestiones de reflexión vocacional pensando en los estudios o profesión que más les gustaría realizar en el futuro, valorando las afirmaciones propuestas de acuerdo con las opciones de respuesta propuestas; la profesión o estudios aparecerán entre paréntesis para cada alumno.

En las primeras 15 preguntas el alumno tiene que otorgar una puntuación entre 0 y 10 para cada uno de los ítems (Ilustración 19) y las 4 últimas preguntas se responden mediante una pestaña desplegable, como se puede ver en el ejemplo (Ilustración 20).

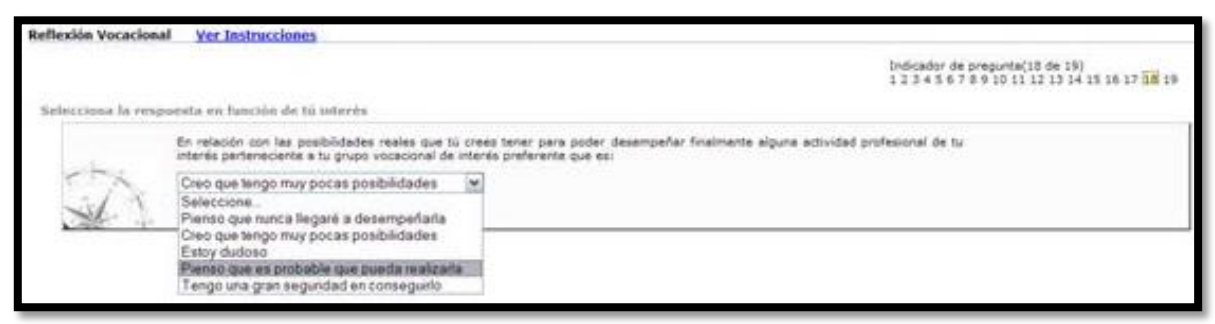

Ilustración 20: Ejemplo de un ítem de reflexión vocacional

Al responder la última pregunta se nos remitirá automáticamente a la pantalla inicial de cuestionarios (Ilustración 11).

### 3.4 Cuestionario "Mi Historial Académico".

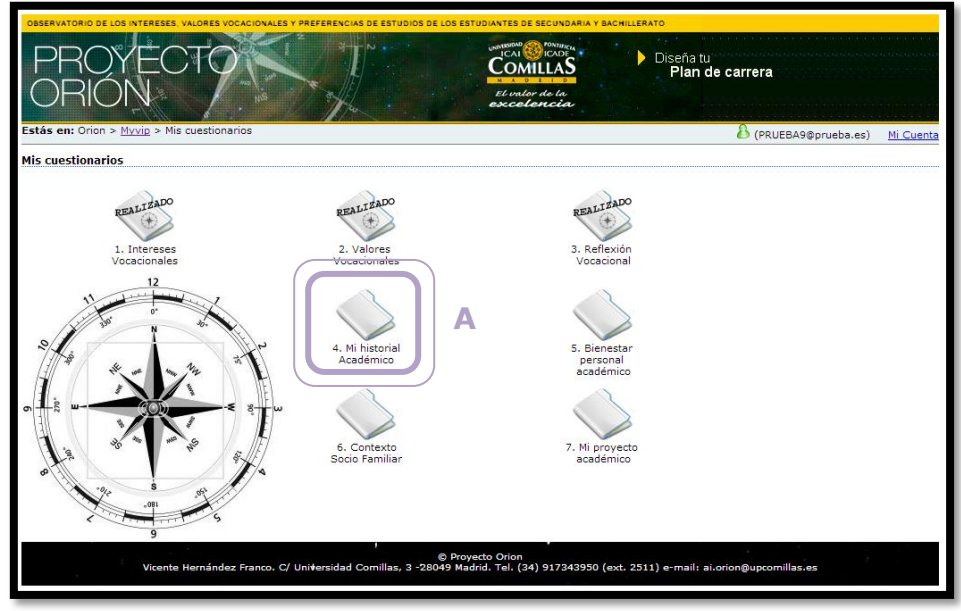

Ilustración 21: Acceso a Mi historial Académico

Pulsar sobre la carpeta "4. Mi historial Académico" (A) para proseguir en la realización de los cuestionarios de Myvip.

|                                                                    | Pregunta 7 de 11<br>1 2 3 4 5 6 7 8 9 10 11 |
|--------------------------------------------------------------------|---------------------------------------------|
| Selecciona la respuesta más de acuerdo con tu situación u opinión: |                                             |
| En el curso anterior mis calificaciones han sido:                  |                                             |
| Cuatro o más suspensos                                             |                                             |
| Tres suspensos                                                     |                                             |
| Dos suspensos                                                      |                                             |
| Un suspenso                                                        |                                             |
| Ningún suspenso                                                    |                                             |
| Anterior Siguiente                                                 |                                             |

Ilustración 22: Ejemplo de ítem de historial académico

En este cuestionario se presentan cuestiones referentes a las calificaciones escolares pasadas y a diversos elementos del historial académico personal. Las 11 cuestiones que componen esta parte

del cuestionario son de opción múltiple donde el alumno debe ir marcando la opción que más se ajuste a su situación, como se muestra en el ejemplo (Ilustración 22).

Al finalizar con todas las cuestiones el programa conduce al alumno de vuelta a la pantalla inicial de cuestionarios (Ilustración 11).

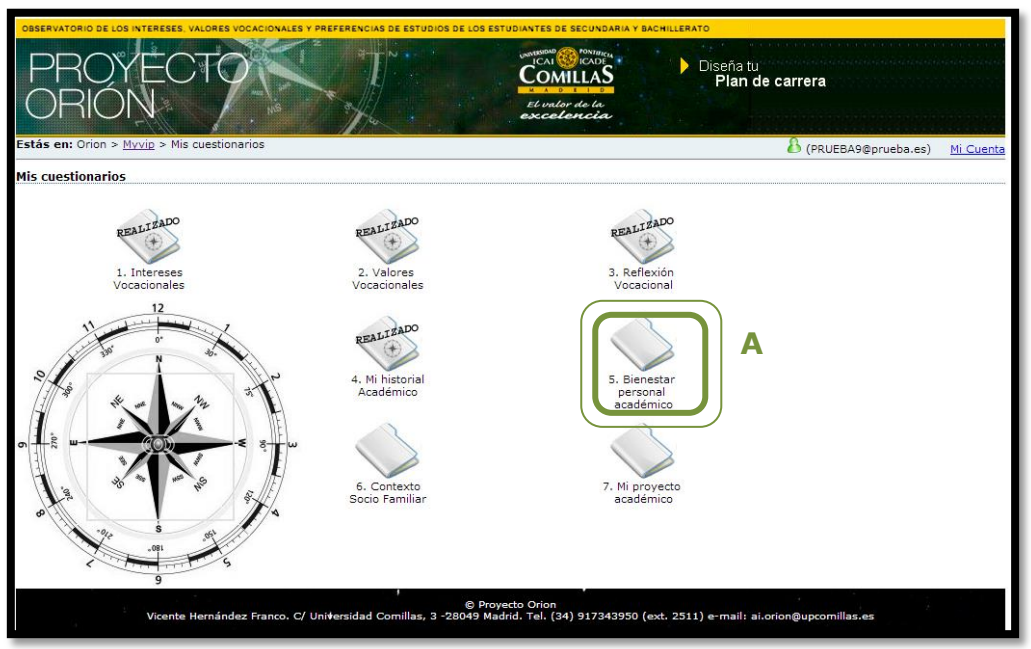

### 3.5 Cuestionario "Bienestar Escolar y Personal".

Ilustración 23: Acceso a bienestar escolar y personal

Pulsar sobre la carpeta **"5. Bienestar personal académico" (A)** para proseguir en la realización de los cuestionarios de Myvip.

En este espacio los alumnos tienen la oportunidad de reflexionar sobre su bienestar tanto escolar como personal a lo largo de 14 cuestiones propuestas. Los alumnos seleccionarán una puntuación entre 0 y 10 para cada ítem, atendiendo a la puntuación que mejor define su situación personal (Ilustración 24).

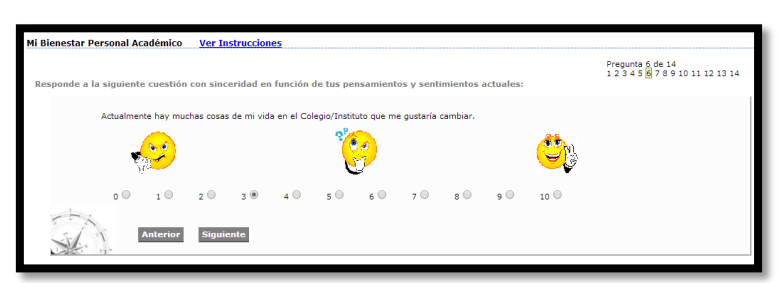

Ilustración 24: Ejemplo de ítem de bienestar escolar y personal

Al finalizar con todas las preguntas el alumno volverá a la pantalla inicial de cuestionarios (Ilustración 11).

### 3.6 Cuestionario "Contexto Socio-Familiar".

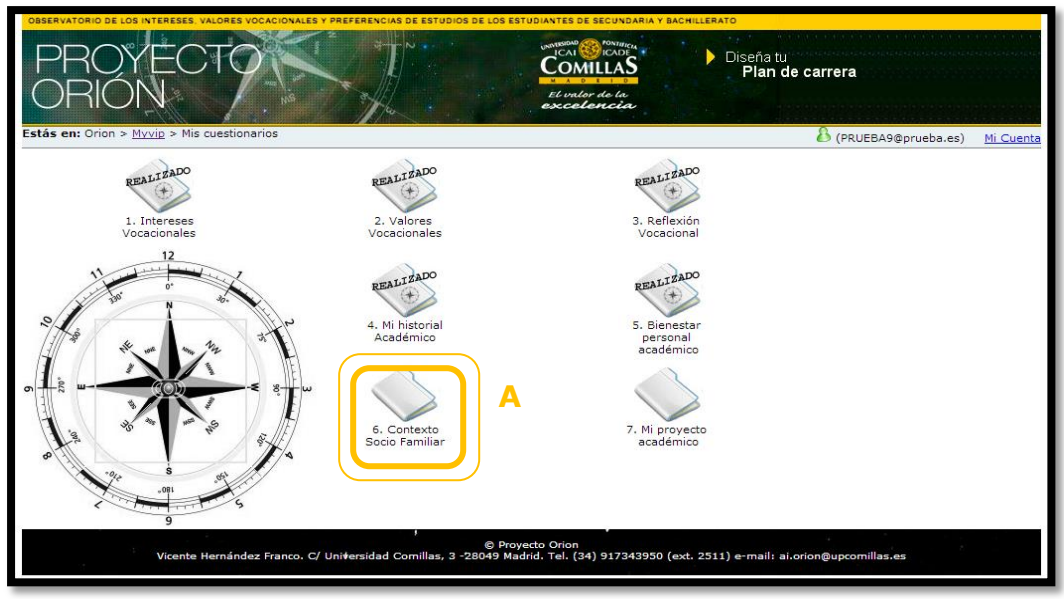

Ilustración 25: Acceso a contexto socio familiar

Pulsar sobre la carpeta "6. Contexto Socio-familiar" (A) para continuar con los cuestionarios de Myvip.

En estas cuestiones referentes al contexto socio-familiar, los alumnos podrán reflexionar mejor sobre la situación en la que se mueven al tomar sus decisiones vocacionales. Para ello hay preparadas 13 cuestiones de opción múltiple que irán guiando al alumno por una serie de aspectos importantes y que pueden influir en su toma de decisiones (Ilustración 26).

| Mi Contexto Sociofamiliar Ver Instrucciones                                                                                                    |                                                                            |  |  |  |
|----------------------------------------------------------------------------------------------------|----------------------------------------------------------------------------|--|--|--|
|                                                                                                    | Pregunta 4 de 17<br>1 2 3 <mark>4</mark> 5 6 7 8 9 10 11 12 13 14 15 16 17 |  |  |  |
| Selecciona la respuesta más de acuerdo con tu situación u opinión:                                                                                                    |                                                                            |  |  |  |
| Señala en cuál de los siguientes grupos está incluida la profesión de tu madre (aunque en este momento trabajando elige en qué grupo se podría situar cuando tiene un empleo):                                                                   | no esté                                                                    |  |  |  |
| Trabajadoras no cualificadas, limpiadoras, conserjes, bedeles, celadoras, recepcionistas, jornaleras.                                                                                                    |                                                                            |  |  |  |
| Trabajadoras cualificadas en una profesión (hasta oficiales de 1ª) de la agricultura, la industria o los servicios, adminis<br>dependientas de comercio, artesanas.                                                                              | trativas,                                                                  |  |  |  |
| Dueñas de empresas familiares (pequeño comercio de menos de 5 empleados) o trabajadoras autónomas (peluguera, mod<br>suboficiales del ejército, técnicos especialistas (Maestras Industriales o FP-II), capataces o encargadas, jefas de taller. | lista,),                                                                   |  |  |  |
| ® Comerciantes y pequeñas empresarias (entre 5 y 10 empleados), diplomadas universitarias en ejercicio (ingenieros t<br>enfermeras, maestras)                                                                                                    | técnicos,                                                                  |  |  |  |
| Empresarias (con más de 10 empleados), directivas de empresa, tituladas universitarias superiores en ejercicio (pro<br>abogadas, médicas, arquitectas, psicólogas, economistas, informáticas, farmacéuticas, veterinarias)                       | fesoras,                                                                   |  |  |  |
| Anterior Siguiente                                                                                                    |                                                                            |  |  |  |

Ilustración 1: Ejemplo de ítem de contexto socio familiar

### 3.7 Cuestionario "Mi Proyecto Académico".

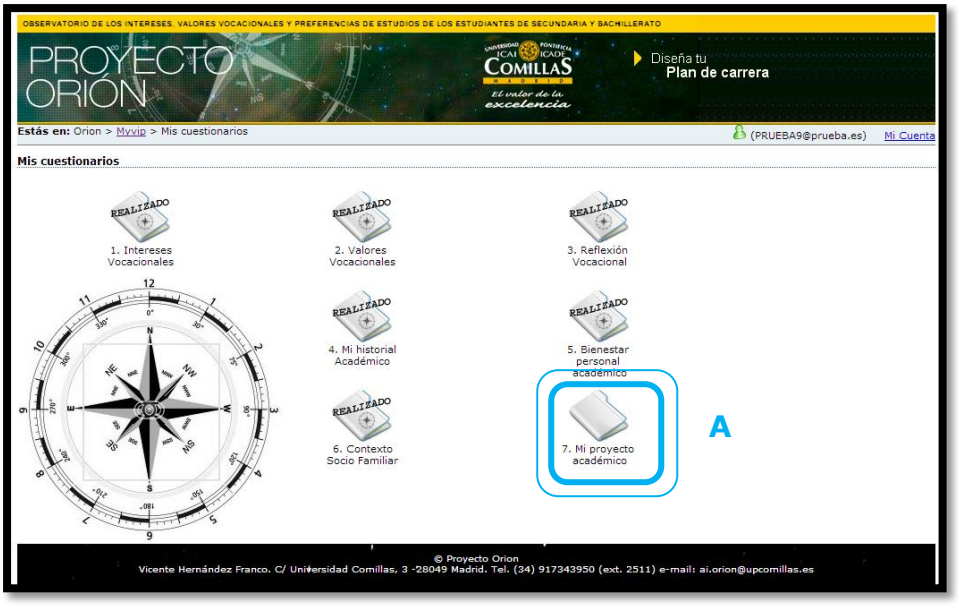

Ilustración 27: Acceso a proyecto académico

Pulsar sobre la carpeta "7. Mi proyecto académico" (A) para realizar la última parte de los cuestionarios de la aplicación Myvip.

En esta última parte del cuestionario se hace referencia a las calificaciones escolares pasadas de los alumnos como indicador de su futuro proyecto académico profesional. El sistema ofrece cuatro versiones diferentes de este cuestionario según el usuario sea alumno de tercero o cuarto de ESO o bien sea alumno de primero o segundo de Bachillerato.

| Mi Proyecto Académico 1BTO Ver Instrucciones                                                                                                    |  |  |  |  |  |
|----------------------------------------------------------------------------------------------------|--|--|--|--|--|
| Pregunta 7 de 15<br>1 2 3 4 5 6 8 9 10 11 12 13 14 15<br>En primer lugar, selecciona las tres asignaturas específicas de la modalidad de tu interés. Para finalizar, selecciona el código de una cuarta<br>asignatura que puede ser también de las específicas y optativas de tu modalidad o bien del listado de optativas comunes a todas las<br>modalidades, e incluso de las específicas obre el itinerario académico que te gustaria realizar, no es necesario contestes a la pregunta. |  |  |  |  |  |
| En el supuesto de que estés todavía muy indeciso sobre el itinerario académico que te gustaría realizar, no es necesario contestes a la pregunta.  Seleccione 3 Asignaturas de una modalidad MODALIDAD CIENCIAS Y TECNOLOGÍA  Asignaturas Biología CC de la tierra y medicambientales Dibujo técnico II Electrotecnia Fisica Matemáticas II Optativa 1: Principios fundamentales de electrónica Optativa 2: Geología. Química Tecnología industrial II                                      |  |  |  |  |  |
| Anterior Siguiente                                                                                                    |  |  |  |  |  |

#### Ilustración 2: Ejemplo de ítem de proyecto académico en 1º de Bachillerato

En la ilustración 28 se puede ver uno de los ítems sobre los que debe reflexionar el alumno. En este caso el alumno de 1º de Bachillerato debe posicionarse en el itinerario académico que le gustaría realizar en 2º de Bachillerato, eligiendo 3 asignaturas de una modalidad y a continuación una cuarta asignatura a elegir entre las propuestas. En esta pregunta es posible no

responder en caso de que el alumno se encuentre todavía muy indeciso sobre su elección en el próximo curso.

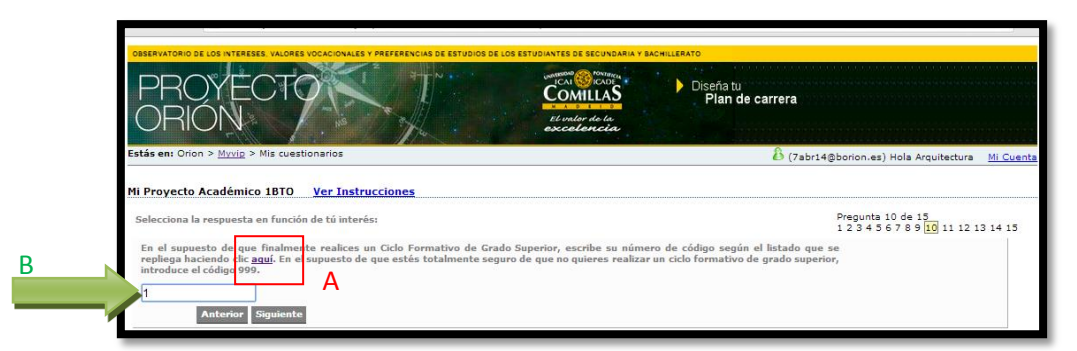

Ilustración 29: Ejemplo de ítem de proyecto académico en 4º de ESO

En el ejemplo de pregunta mostrado en la Ilustración 29 el alumno de 4º de ESO debe posicionarse en el caso de que desee estudiar un Ciclo Formativo de Grado Medio y elegir de entre un conjunto de posibilidades aquella que se adecue más a sus intereses; para ello presionará sobre "aquí" (A) y tras elegir el código de su interés lo introducirá en la casilla diseñada para ello (B).

Al terminar con este último cuestionario el alumno será enviado de nuevo a la página inicial de cuestionarios (Ilustración 11).

# 4 ACCESO A LA ZONA "RESULTADOS E INFORMES" DEL e-PORTFOLIO.

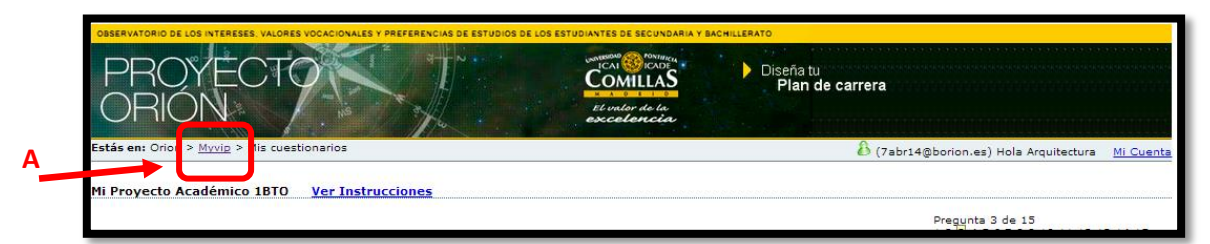

Ilustración 30: Regreso a pantalla inicial del e-Portfolio

Una vez los alumnos ha terminado de responder a todos los cuestionarios ya estarán listos los informes con los datos aportados. Para acceder a ellos en la parte superior de la pantalla (Ilustración 30), debajo del encabezado de proyecto Orión se debe pulsar sobre la opción "Myvip" (A) y nos situaremos en la pantalla inicial del e-Portfolio (Ilustración 31).

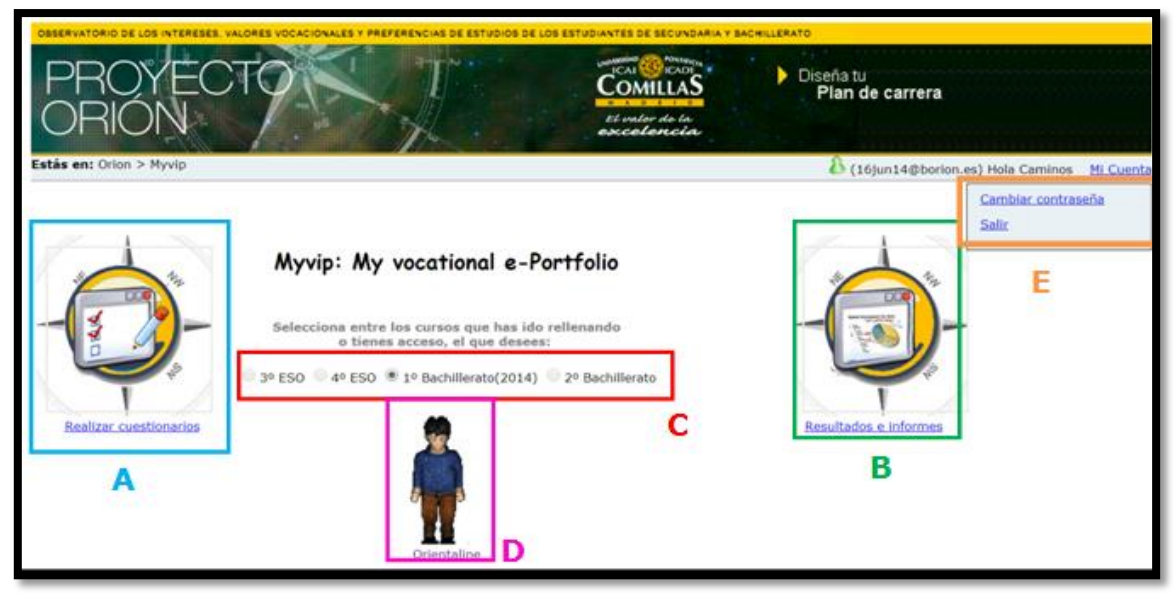

Ilustración 31: Pantalla inicial del e-Portfolio de MyVip

Pulsar sobre "resultados e informes" (B) para poder imprimir el informe tanto de "Perfil de Intereses Académico Profesionales" como el de "Perfil de Valores Vocacionales" y el de "Informe Personal", para su consideración en una posible entrevista con su Orientador o tutor.

Una vez dentro del apartado de los informes los alumnos verán cuatro carpetas con los nombres "recursos generales", "intereses académico-profesionales", "valores vocacionales", e "informe personal", y tres opciones más de consulta con los nombres de "carpeta personal", "e-Orientador" y "Comentarios" tal y como puede verse en la ilustración 32.

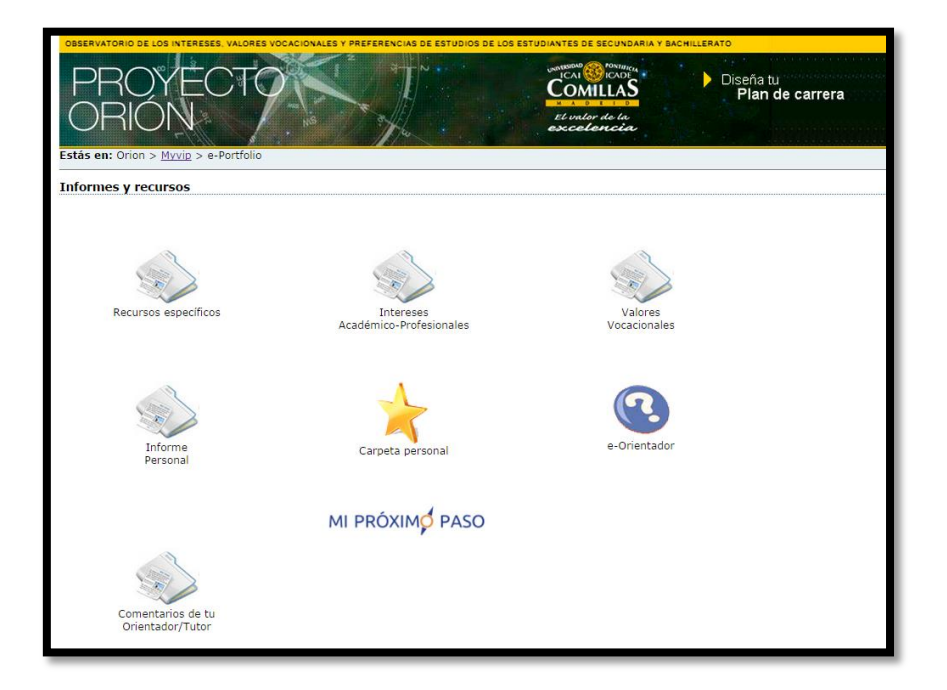

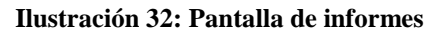

#### 4.1 Informe de "Intereses Académico-Profesionales".

Para comenzar a ver los informes los alumnos deberán pulsar sobre la carpeta de "Intereses Académico-Profesionales" (A).

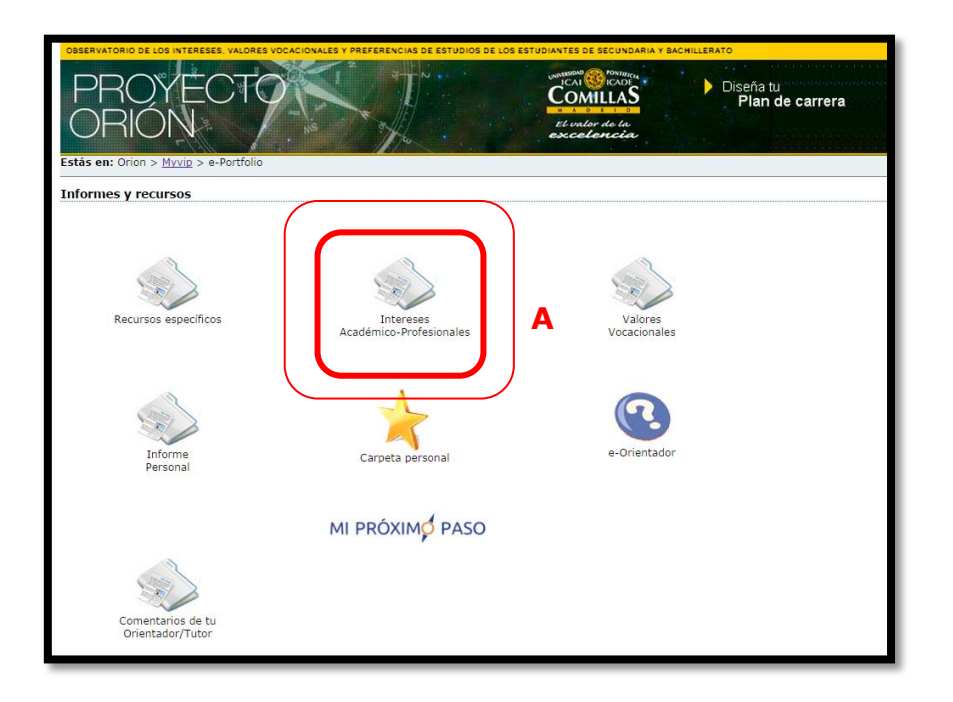

Ilustración 33: Acceso a informes de intereses académico profesionales

Este primer informe tendrá un aspecto parecido al que se muestra en la ilustración 34 en la siguiente página. En él se recogen los resultados obtenidos por el alumno en el apartado del cuestionario sobre sus intereses académico-profesionales. Siempre en la parte superior del informe aparecen los datos personales del alumno con el curso y la clase en la que se encuentra actualmente.

Los alumnos tienen la opción de imprimir una copia de este documento para su propio uso o para las posibles reuniones con los Orientadores de cara a una orientación académico profesional, y para ello deben pulsar sobre la opción "Imprimir" (A). También existe la opción de exportar el informe en formato PDF que se le abrirá en una ventana diferente (B). Una vez terminada la impresión pulsar en "Volver a My vocational e-portfolio" (C).

| stás en: Orion > <u>Myvip</u> > <u>e-Portfolio</u> > Informe Intereses Académicos                                                   |                                      |                          |                            |
|----------------------------------------------------------------------------------------------------|--------------------------------------|--------------------------|----------------------------|
|                                                                                                    |                                      |                          |                            |
|                                                                                                    | PROYECTO ORION Intereses             | académico-profesionales  |                            |
| Centro: Demo Pruebas                                                                                                    | Curso: 4º ESO                        |                          |                            |
| Alumno: Beca Orión, Estética                                                                                                    | Grupo: I                             |                          |                            |
| Áreas Vocacionales                                                                                                    | Val                                  | oración                  |                            |
| CIENCIAS EXPERIMENTALES                                                                                                    | 2                                    |                          |                            |
| INGENIERIAS                                                                                                    | 0                                    |                          |                            |
| TÉCNICA APLICADA                                                                                                    | 1                                    |                          |                            |
| SANIDAD                                                                                                    | 5                                    |                          |                            |
| ECONOMÍA Y NEGOCIOS                                                                                                    | 4                                    |                          |                            |
| ACTIVIDADES ADMINISTRATIVAS                                                                                                    | 6                                    |                          |                            |
| DERECHO Y ASESORAMIENTO                                                                                                    | 3                                    |                          |                            |
| PROTECCIÓN Y SEGURIDAD                                                                                                    | 4                                    |                          |                            |
| HUMANÍSTICO-SOCIAL                                                                                                    | 7                                    |                          |                            |
| COMUNICACIÓN                                                                                                    | 5                                    |                          |                            |
| ENSEÑANZA Y ORIENTACIÓN                                                                                                    | 4                                    |                          |                            |
| ATENCIÓN PERSONAL                                                                                                    | 8                                    |                          |                            |
| IDIOMAS                                                                                                    | 4                                    |                          |                            |
| CINE Y TEATRO                                                                                                    | 5                                    |                          |                            |
| MÚSICA                                                                                                    | 5                                    |                          |                            |
| ARTES PLÁSTICAS                                                                                                    | 6                                    |                          |                            |
| ESTÉTICA                                                                                                    | 10                                   |                          |                            |
| ACTIVIDAD AGROPECUARIA                                                                                                    | 3                                    |                          |                            |
| DEPORTE                                                                                                    | 6                                    |                          |                            |
| ACTIVIDADES RELIGIOSAS                                                                                                    | 1                                    |                          |                            |
| Area vocacional de interés preferente: ESTÉTICA                                                                                     |                                      |                          |                            |
| El interés por realizar los estudios/profesión que más me gustan<br>de esta área vocacional me viene: Información aún no disponible |                                      |                          |                            |
| Valor vocacional preferente: Información aún no disponible                                                                          |                                      |                          |                            |
| El curso que viene preferentemente me gustaría: Información aún no disponible                                                       |                                      |                          |                            |
| Onción de continuidad de estudios universitarios: Todavía estov indeciso                                                            | _                                    | _                        | _                          |
| Opción de continuidad de estudios en C.F.G.M.: Información aún no disponible                                                        | С                                    | Α                        | В                          |
| Comenta los datos de este informe con el orientador de tu Centro o con tu tutor a                                                   | ntes de confirmar tus elecciones pro | ofesionales y académicas | de continuidad de estudios |
|                                                                                                    |                                      |                          |                            |
|                                                                                                    |                                      | _                        |                            |
|                                                                                                    | Volver a My vocational e-Portfo      | lio Imprimir Expe        | ortar a Pdf                |

Ilustración 44: Informe de intereses académico-profesionales

### 4.2 Informe de "Valores Vocacionales".

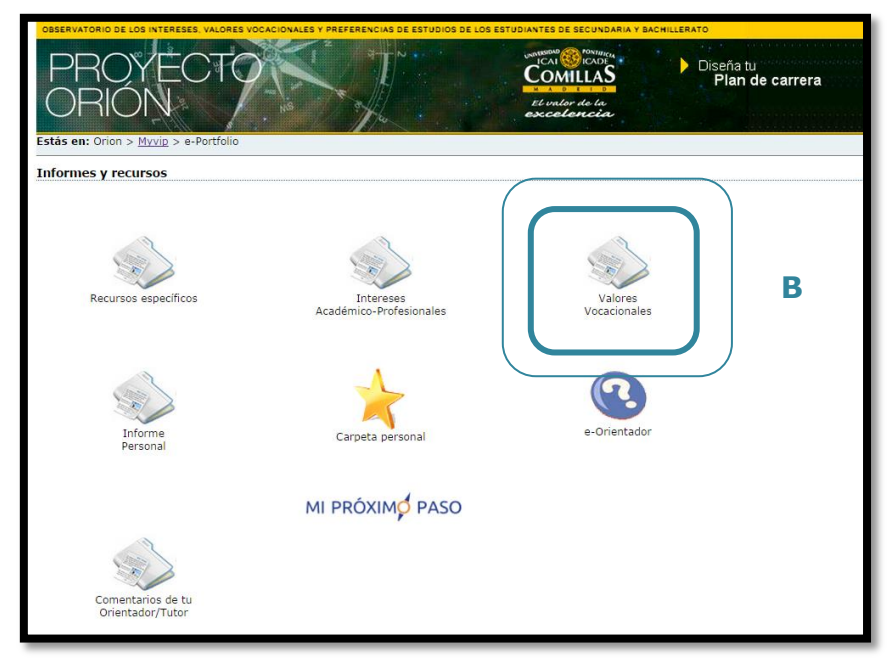

Ilustración 35: Acceso a informe de valores vocacionales

El siguiente informe al que tiene acceso el alumno es al de "Valores Vocacionales" (B), pulsando sobre la carpeta con ese mismo nombre. Para ver este informe y para imprimir hay que

seguir el mismo procedimiento que hemos expuesto en el punto anterior. En el anexo 2 se puede ver un ejemplo de informe de valores vocacionales tal y como lo obtendrá el alumno tras su impresión.

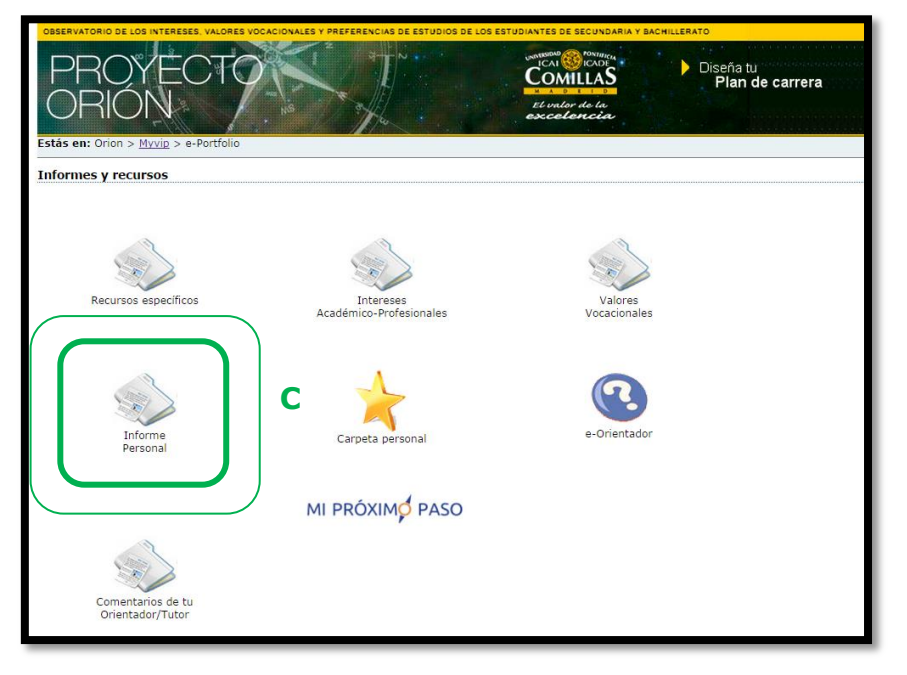

### 4.3 Informe Personal.

Ilustración 56: Acceso a informe personal

El siguiente informe al que los alumnos acceden es al **"Informe Personal"** (C). En él aparece un resumen del proyecto académico donde se destacan algunos de los aspectos clave del alumno y observaciones relevantes en base a las respuestas aportadas por la persona en los distintos cuestionarios. Nuevamente los alumnos pueden imprimir en papel este cuestionario siguiendo el procedimiento expuesto anteriormente. En el anexo 3 se puede ver un modelo de este informe personal.

#### 4.4 Acceso a Recursos Específicos.

| CESERVATORIO DE LOS INTEREESE VALORES VOI<br>PROYECTO<br>ORIÓN<br>Estás en: Orion > <u>Myvip</u> > e-Portfolio | ACIDANLES Y PREFERENCIAS DE LESTUDIOS DE LOS | ESTUDIANTES DE SECUNDANIA Y BACHILLERATO<br>ESCUNDANIA<br>ESCUNDANIA<br>El Indior de la<br>esceceloricia | carrera |
|----------------------------------------------------------------------------------------------------|----------------------------------------------|----------------------------------------------------------------------------------------------------|---------|
| Informes y recursos                                                                                            |                                              |                                                                                                    |         |
| Recursos específicos                                                                                           | D<br>Intereses<br>Académico-Profesionales    | Valores<br>Vocacionales                                                                                  |         |
| Informa<br>Personal                                                                                            | Carpeta personal                             | e-Orientador                                                                                             |         |
|                                                                                                    | MI PRÓXIMO PASO                              |                                                                                                    |         |
| Comentarios de tu<br>Orientador/Tutor                                                                          |                                              |                                                                                                    |         |

#### Ilustración 37: Acceso a recursos específicos

Pulsando sobre la carpeta de "Recursos específicos" (D) el alumno accederá a una nueva pantalla como se muestra en la Ilustración 38.

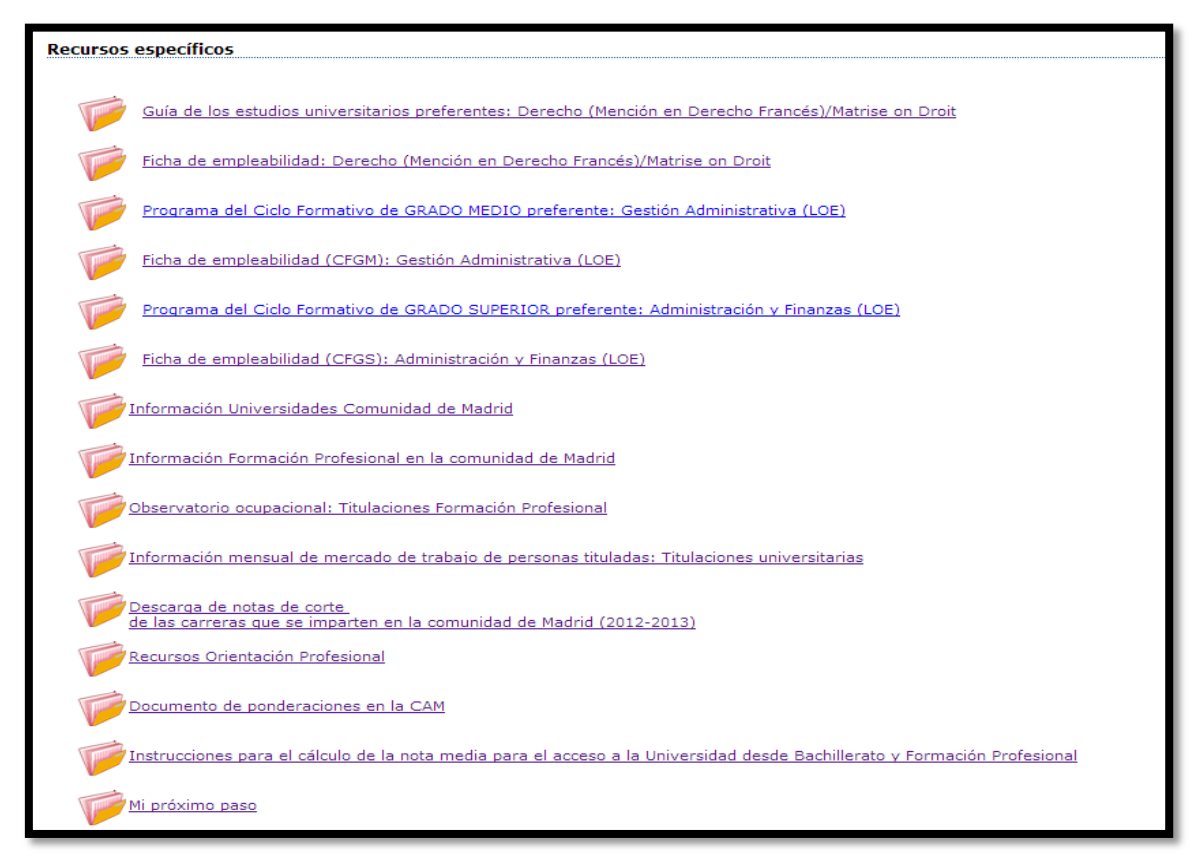

Ilustración 38: Recursos específicos para el alumno

En esta carpeta el alumno tiene acceso a los siguientes apartados:

- Guía de los estudios universitarios preferentes (Anexo 4): Esta opción da acceso a un folleto informativo "Respondiendo a tus preguntas", elaborado por la Consejería de Empleo y Mujer de la Comunidad de Madrid y por la Fundación Universidad-Empresa donde el alumno podrá encontrar respuesta a muchas de las cuestiones que se le presentan en relación a sus estudios universitarios preferentes (en qué consiste la carrera, qué se estudia, qué dificultades presenta, qué opinan los propios estudiantes, qué otros estudios afines existen, etc.)
- Ficha de empleabilidad (Anexo 5): Ficha de empleabibilidad del Observatorio de las Ocupaciones del Servicio Público de Empleo Estatal de la opción universitaria preferente escogida por el alumno.
- Programa del Ciclo Formativo de GRADO MEDIO preferente (Anexo 6): Información del Ministerio de Educación sobre el Ciclo Formativo de Grado Medio escogido por el alumno.
- Ficha de empleabilidad (CFGM) (Anexo 7): Ficha de empleabilidad del Observatorio de las Ocupaciones del Servicio Público de Empleo Estatal de la opción de Ciclos Formativos de Grado Medio escogida por el alumno.
- **Programa del Ciclo Formativo de GRADO SUPERIOR preferente** (Anexo 8): Información del Ministerio de Educación sobre el Ciclo Formativo de Grado Superior escogido por el alumno.
- Ficha de empleabilidad (CFGS) (Anexo 9): Ficha de empleabilidad del Observatorio de las Ocupaciones del Servicio Público de Empleo Estatal para la opción de Ciclos Formativos de Grado Superior escogida por el alumno.
- Información Universidades Comunidad de Madrid (Anexo 10): Acceso directo a la página web del Espacio Madrileño de Enseñanza Superior donde se puede encontrar información sobre el sistema universitario, el espacio europeo, el acceso a la universidad y becas para estudiantes; así como un apartado de actualidad sobre las universidades de especial interés para los futuros alumnos.
- Información Formación Profesional en la Comunidad de Madrid (Anexo 11): Página sobre Formación Profesional en la Comunidad de Madrid con información de interés
- Observatorio Ocupacional: Titulaciones Formación Profesional (Anexo 12): Acceso a la página web del Servicio Público de Empleo del Ministerio de Empleo y Seguridad Social donde se pueden encontrar para cada uno de los ciclos de formación profesional las fichas de empleo actualizadas mensualmente.

- Observatorio Ocupacional: Titulaciones Universitarias (Anexo 13): Acceso a la página web del Servicio Público de Empleo del Ministerio de Empleo y Seguridad Social donde se pueden encontrar para cada uno de los títulos universitarios las fichas de empleo actualizadas mensualmente.
- Descarga de notas de corte de las carreras que se imparten en la Comunidad de Madrid (curso académico actual): Documento donde aparecen las notas de corte de todas las titulaciones que se imparten en la Comunidad de Madrid durante el presente curso.
- **Recursos de Orientación Profesional** (Anexo 14): Acceso a la página web de TodoFP con toda la información relativa a la Formación Profesional y sus recursos.
- Documento de Ponderación de la Comunidad de Madrid: Acceso al documento elaborado por la Comunidad de Madrid que recoge la relación entre los Grados, sus universidades y la ponderación correspondiente de las asignaturas de Bachillerato.
- Instrucciones para el cálculo de la nota media para el acceso a la Universidad: Acceso a un documento con las instrucciones para poder hacer el cálculo de la nota media para el acceso a la Universidad, tanto desde Bachillerato como desde la Formación Profesional.
- **Mi Próximo Paso** (Anexo 15): Acceso al cuestionario creado por el Centro Nacional de Desarrollo O\*Net, del Departamento de Trabajo de EE.UU, donde se consigue ofertas de empleo EE.UU y nos ofrece un perfil que complementa a los generados en My-Vip.

#### 4.5 e-Orientador

En este apartado los alumnos tienen también la posibilidad de acceder a un servicio de orientación a través del correo electrónico. Mediante este servicio on-line de Orientación Académico Profesional se ofrece la posibilidad de consultar con un experto que ofrece asesoramiento y orientación profesional durante el complejo proceso de elección de estudios universitarios o de Ciclos Formativos Profesionales.

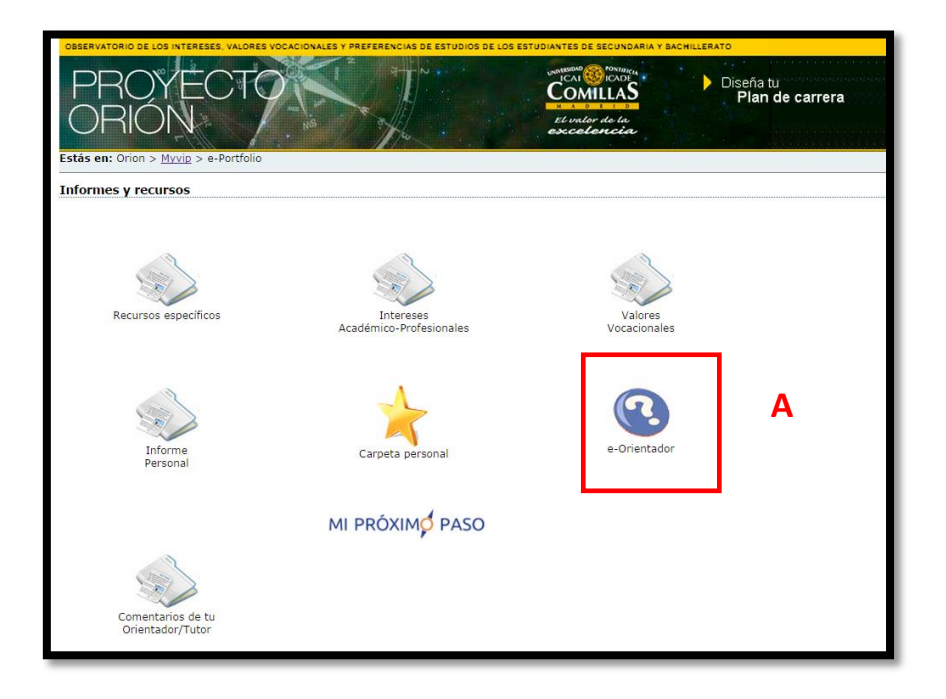

Ilustración 39: Acceso a servicio de Orientación Académico Profesional

| sentación                                                                                                    |                                                                                                    |                                                                                                    |                                                                                                    |                                                                                                    |                                                                                                   |
|----------------------------------------------------------------------------------------------------|----------------------------------------------------------------------------------------------------|----------------------------------------------------------------------------------------------------|----------------------------------------------------------------------------------------------------|----------------------------------------------------------------------------------------------------|---------------------------------------------------------------------------------------------------|
| ediante este servicio on-<br>lección de estudios unive<br>nejoran sus opciones para<br>iracias a este proyecto, ta | Ine de Orientación Académico Pro<br>irsitarios o de Ciclos Formativos<br>a su posterior entrada en el mund<br>anto los estudiantes como sus par | fesional te ofrecemos la posibilidad o<br>Profesionales. Porque sólo los estu<br>lo laboral.<br>dres, reciben toda la información y la | e consultar con un experto que<br>diantes bien orientados aprovech<br>s herramientas necesarias para re | e ofrece asesoramiento y orientación<br>an las oportunidades más acordes<br>flexionar sobre esta importante decis | n profesional durante el complejo proceso d<br>con su talento, disfrutan de sus estudios<br>sión. |
| tos del Alumno                                                                                                    |                                                                                                    |                                                                                                    |                                                                                                    |                                                                                                    |                                                                                                   |
| ombre:Juez                                                                                                    | Apellidos: Beca Orión                                                                                                    | В                                                                                                    |                                                                                                    |                                                                                                    |                                                                                                   |
| antro: Demo Pruebas                                                                                                | Curso actual:4º ESO(2014)                                                                                                    |                                                                                                    |                                                                                                    |                                                                                                    |                                                                                                   |
| orreo electrónico de conta                                                                                         | to: * 28abr14@borion.es                                                                                                    | Teléfono de contacto:                                                                                                    |                                                                                                    |                                                                                                    |                                                                                                   |
| scribe tu consulta:                                                                                                |                                                                                                    |                                                                                                    |                                                                                                    |                                                                                                    |                                                                                                   |
| Párrafo • Fuente                                                                                                   | Tamaño     Color                                                                                                    | B / ∐   x° ×,   至 署 要 ■                                                                                                    | 目標課業の時間ので                                                                                               | 3 = a a a                                                                                                    |                                                                                                   |
| distantere distriction                                                                                             |                                                                                                    |                                                                                                    |                                                                                                    |                                                                                                    |                                                                                                   |
|                                                                                                    |                                                                                                    |                                                                                                    |                                                                                                    |                                                                                                    |                                                                                                   |
|                                                                                                    |                                                                                                    |                                                                                                    |                                                                                                    |                                                                                                    |                                                                                                   |
|                                                                                                    |                                                                                                    |                                                                                                    |                                                                                                    |                                                                                                    |                                                                                                   |
|                                                                                                    |                                                                                                    |                                                                                                    |                                                                                                    |                                                                                                    |                                                                                                   |
|                                                                                                    |                                                                                                    |                                                                                                    |                                                                                                    |                                                                                                    |                                                                                                   |
|                                                                                                    |                                                                                                    |                                                                                                    |                                                                                                    |                                                                                                    |                                                                                                   |
| Enviar Volver                                                                                                    |                                                                                                    |                                                                                                    |                                                                                                    |                                                                                                    |                                                                                                   |
|                                                                                                    |                                                                                                    |                                                                                                    |                                                                                                    |                                                                                                    |                                                                                                   |

Para ello deben pulsar sobre la opción "e-Orientador" (A) que les dirigirá a una nueva pantalla como puede verse en la ilustración 40. Por defecto aparecen los datos con los que el alumno está registrado, aunque es posible introducir un correo electrónico diferente al empleado en el registro, para ello se debe introducir en la casilla de "Correo electrónico de contacto" (B) la dirección en la cual se quiere recibir la respuesta.**Ilustración 40: Consultorio de Orientación Académico Profesional** 

Una vez realizada la consulta pulsar sobre el botón "Enviar". Hay que tener en cuenta que la persona que recibe este correo no es el orientador del Centro, sino un miembro del equipo del Proyecto Orión, por lo que cuanto más completa sea la información proporcionada por los alumnos más ajustada podrá ser la respuesta facilitada.

Tras pulsar sobre "Enviar", aparecerá una nueva pantalla de confirmación como la mostrada en la Ilustración 41 y pulsando sobre "Volver a e-Portolio" (D) regresaremos al apartado de informes y recursos.

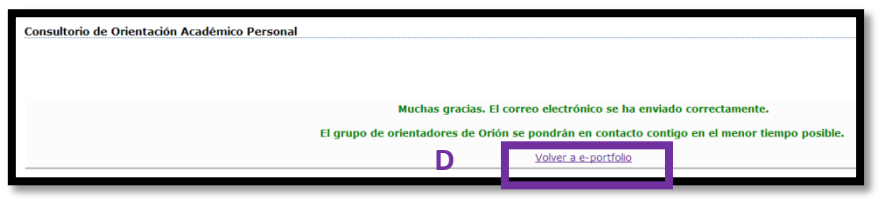

Ilustración 61: Finalizar Consultorio de Orientación Académico Profesional

#### 4.6 Carpeta Personal.

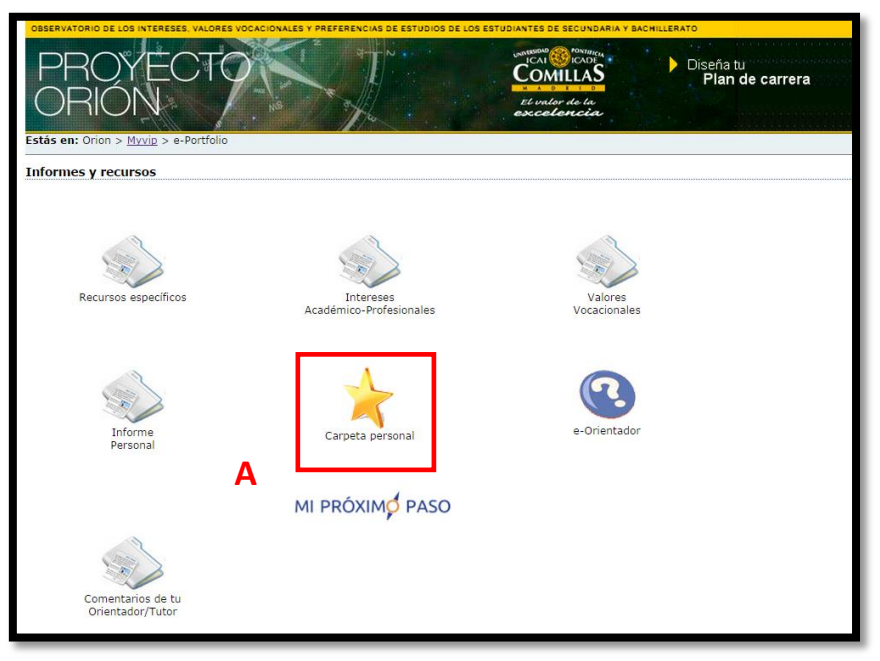

Ilustración 72: Acceso a Carpeta Personal

Al presionar sobre la "Carpeta Personal" (A) el alumno será dirigido a un nuevo espacio como el mostrado en la Ilustración 42 en el cual se ofrece la posibilidad de almacenar enlaces a páginas web que el alumno considere de su interés y utilidad.

| OBSERVATORIO DE LOS INTERESES. VALORES VOCACIONALES Y PREFERENCIAS DE ESTUDIOS DE LOS ESTUDIANTES DE SECUNDARIA Y BACHILLERATO<br>PROVECTO<br>PROVECTO |                                                          |
|----------------------------------------------------------------------------------------------------|----------------------------------------------------------|
| Estás en: Orion > <u>Myvip</u> > <u>e-Portfolio</u> > Carpeta Personal                                                                                                    | \lambda (28abr14@borion.es) Hola Juez 🛛 <u>Mi Cuen</u> t |
| Añadir URLs Personales                                                                                                    |                                                          |
| Está es tu zona personal, donde podrás almacenar tus enlaces favoritos que te ayuden a orientarte en la continuidad de tus estudios.          Nuevo Enlace       B         Mis Enlaces       B                                                                                                    |                                                          |
| Nombre del enlace                                                                                                    | Eliminar enlace                                          |
| Volver                                                                                                    | X                                                        |
| © Proyecto Orion<br>Vicente Hernández Franco. C/ Universidad Comillas, 3 - 28049 Madrid. Tel. (34) 917343950 (ext. 2511) e-mail: ai.orion@upc                                                                                                    | romillas.es                                              |

Ilustración 83: Añadir un nuevo enlace a carpeta personal

Para almacenar los enlaces debe presionar sobre la opción "Nuevo Enlace" (B) y una vez ahí le solicitará el nombre con el que lo quiere guardar y el enlace directo a la página web, es importante que el enlace aparezca siempre en el siguiente formato para que el sistema lo reconozca "http://www.upcomillas.es". Una vez añadido el enlace aparecerá en el formato señalado en la Ilustración 44.

| DESERVATORIO DE LOS INTERESES. VALORES VOCACIONALES PERFERENCIAS DE ESTUDIOS DE LOS ESTUDIANTES DE SECUNDARIA Y BACHLIERATO<br>PROYECTO<br>ORIGON<br>El morrison<br>El morrison<br>El mo |                                                  |
|----------------------------------------------------------------------------------------------------|--------------------------------------------------|
| Estás en: Orion > <u>Myvip</u> > <u>e-Portfolio</u> > Carpeta Personal                                                                                                    | 👌 (28abr14@borion.es) Hola Juez 🛛 <u>Mi Cuen</u> |
| Añadir URLs Personales                                                                                                    |                                                  |
| Está es tu zona personal, donde podrás almacenar tus enlaces favoritos que te ayuden a orientarte en la continuidad de tus estudios.                                                                                                    |                                                  |
|                                                                                                    |                                                  |
| Nombre con el que lo quieres guardar                                                                                                    |                                                  |
| Pega aquí el enlace de la página Añadir                                                                                                    |                                                  |
| Mis Enlaces                                                                                                    |                                                  |
| Nombre del enlace                                                                                                    | Eliminar enlace                                  |
| A                                                                                                    | ×                                                |
| Volver                                                                                                    |                                                  |
| © Proyecto Orion<br>Vicente Hernández Franco. C/ Universidad Comillas, 3 - 28049 Madrid. Tel. (34) 917343950 (ext. 2511) e-mail: ai.orion                                                                                                    | n@upcomillas.es                                  |

Ilustración 94: Enlaces en carpeta personal

Para abrir los enlaces hay que presionar sobre el "Nombre del Enlace" (A) correspondiente y se abrirá en una nueva página el enlace almacenado. En cualquier momento es posible eliminar los enlaces presionando sobre "Eliminar enlace".

### 4.7 Carpeta de Comentarios.

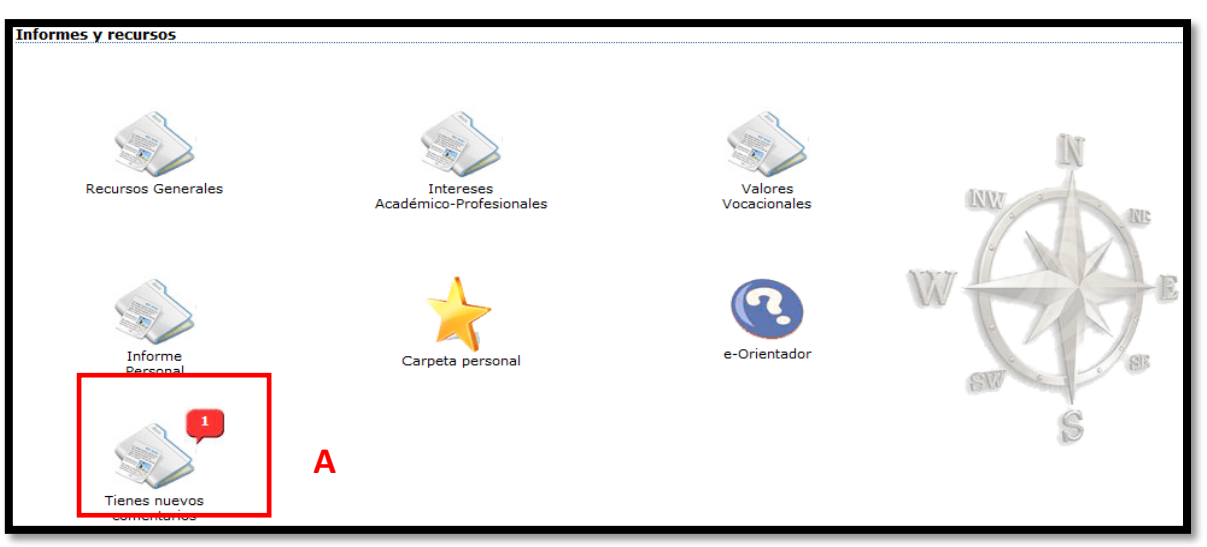

Ilustración 105: Acceso a los Comentarios del Orientador

En esta nueva versión de Myvip tenemos la aplicación de "Comentarios" (A) a partir de la cual los alumnos pueden recibir los mensajes que les mandan sus orientadores. Cuando tengan un mensaje pendiente les aparecerá un "bocadillo" en rojo con el número de mensajes pendientes tal y como aparece en la Ilustración 45.

Al pulsar en la carpeta "Tiene nuevos comentarios" (A) te llevará a la pantalla que muestra la Ilustración 46.En ella podrás encontrar el **Orientador y su mail** y el **comentario**, además de la fecha en la que ha mandado el comentario (D).

| Estás en: Orion > <u>Myvip</u> > <u>e-Portf</u> | folio > Comentarios                       | 🕹 (28abr14@borion.es) Hola Juez                                                                                               | Mi Cuenta |
|-------------------------------------------------|-------------------------------------------|----------------------------------------------------------------------------------------------------|-----------|
| Comentarios personales del O                    | Drientador.                               |                                                                                                    |           |
| Presentación                                    |                                           |                                                                                                    |           |
| En esta parte se podrán visualiza               | ar la lista de comentarios que los Orient | adores han hecho sobre el Alumno.                                                                                             |           |
|                                                 |                                           |                                                                                                    |           |
| <u>Orientador</u>                               | Comentario                                | <u>Fecha</u>                                                                                                    |           |
| ai.orion@chs.upcomillas.es                      | esto es una prueba                        | 28/04/2014                                                                                                    | 9:42:40   |
| Volver                                          | <u> </u>                                  |                                                                                                    | 44        |
|                                                 | vicente Hernández Franco                  | © Proyecto Crion<br>C/ Universidad Comillas, 3 - 28049 Madrid. Tel. (34) 917343950 (ext. 2511) e-mail: ai.orion@upcomillas.es |           |

Ilustración 46: Comentarios recibidos por los orientadores

### 4.8 Finalización de la aplicación "My Vocational e-Portfolio"

Para finalizar la sesión de Myvip, los alumnos deben pulsar sobre la opción "Salir" (A) que aparece a la derecha del encabezado de la página web (Ilustración 47)

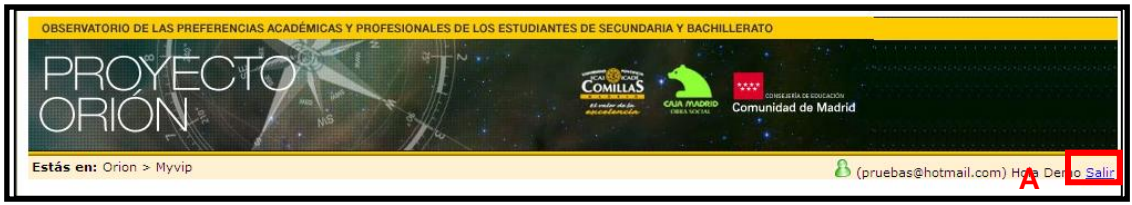

Ilustración 11: Cierre de la sesión de Myvip

Los alumnos podrán nuevamente acceder al sistema desde cualquier ordenador con conexión a Internet introduciendo el "Correo electrónico" (B) y "Contraseña" (C) con los que efectuaron el registro (Ilustración 6) y consultar así sus respuestas o modificarlas en función de sus prioridades. También el Orientador puede consultar, con la clave de acceso del usuario, el contenido del cuestionario para conocer las respuestas de los alumnos dada su importancia para el proceso de orientación del mismo.

## **5 ESQUEMA RESUMEN DE LA APLICACIÓN MYVIP.**

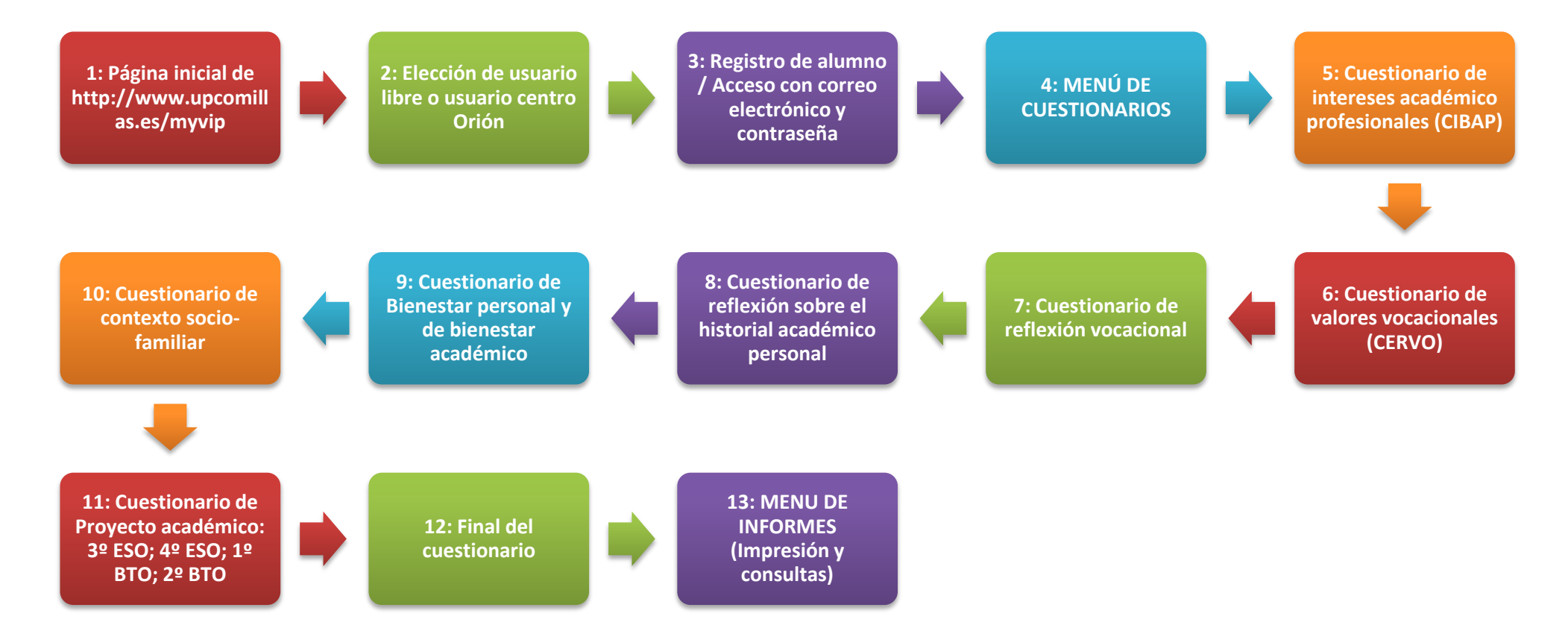

Ilustración 48: Diagrama esquemático de etapas del Myvip vocational e-portfolio

### 6 ANEXOS

# 6.1 ANEXO 1: INFORME DE INTERESES ACADÉMICO-PROFESIONALES.

| tás en:                                                                                  | ⇒ (31mar14@bori                                    | on.es) Hola Veterinaria <u>Mi C</u> |
|------------------------------------------------------------------------------------------|----------------------------------------------------|-------------------------------------|
|                                                                                          | PROYECTO ORION Intereses académico-profesionales   |                                     |
| Centro: Demo Pruebas                                                                     | Curso: 2º Bachillerato                             |                                     |
| Alumno: Beca Orión, Veterinaria                                                          | Grupo: G                                           |                                     |
| Áreas Vocacionales                                                                       | Valoración                                         |                                     |
| CIENCIAS EXPERIMENTALES                                                                  | 9                                                  |                                     |
| INGENIERIAS                                                                              | 5                                                  |                                     |
| TÉCNICA A PLICADA                                                                        | 3                                                  |                                     |
| SANIDAD                                                                                  | 10                                                 |                                     |
| ECONOMÍA Y NEGOCIOS                                                                      | 6                                                  |                                     |
| ACTIVIDADES ADMINISTRATIVAS                                                              | 4                                                  |                                     |
| DERECHO Y ASESORAMIENTO                                                                  | 5                                                  |                                     |
| PROTECCIÓN Y SEGURIDAD                                                                   | 6                                                  |                                     |
| HUMANÍSTICO-SOCIAL                                                                       | 5                                                  |                                     |
| COMUNICACIÓN                                                                             | 2                                                  |                                     |
| ENSEÑANZA Y ORIENTACIÓN                                                                  | 7                                                  |                                     |
| ATENCIÓN PERSONAL                                                                        | 4                                                  |                                     |
| DIOMAS                                                                                   | 6                                                  |                                     |
| CINE Y TEATRO                                                                            | 2                                                  |                                     |
| MÚSICA                                                                                   | 4                                                  |                                     |
| ARTES PLÁSTICAS                                                                          | 2                                                  |                                     |
| ESTÉTICA                                                                                 | 1                                                  |                                     |
| ACTIVIDAD AGROPECUARIA                                                                   | 0                                                  |                                     |
| DEPORTE                                                                                  | 9                                                  |                                     |
| ACTIVIDADES RELIGIOSAS                                                                   | 0                                                  |                                     |
| Area vocacional de interés preferente: SA                                                | DAD                                                |                                     |
| El interés por realizar los estudios/profes<br>de esta área vocacional me viene: Desde o | n que más me gustan<br>comencé la ESO              |                                     |
| Valor vocacional preferente: REALIZAR ALG                                                | ÚTIL E IMPORTANTE                                  |                                     |
| El curso que viene preferentemente me qu                                                 | aría: Universidad                                  |                                     |
| Onción de continuidad de estudios univers                                                | rios: Veterinaria                                  |                                     |
| perión de continuidad de estudios dilivers                                               | n Generalede y Astronom en Cantidad Antonio (1905) |                                     |
| opcion de continuidad de estudios en C.F.C                                               | s.: Ganaderia y Asistencia en Sanidad Animai (LOE) |                                     |

### 6.2 ANEXO 2: INFORME DE VALORES VOCACIONALES.

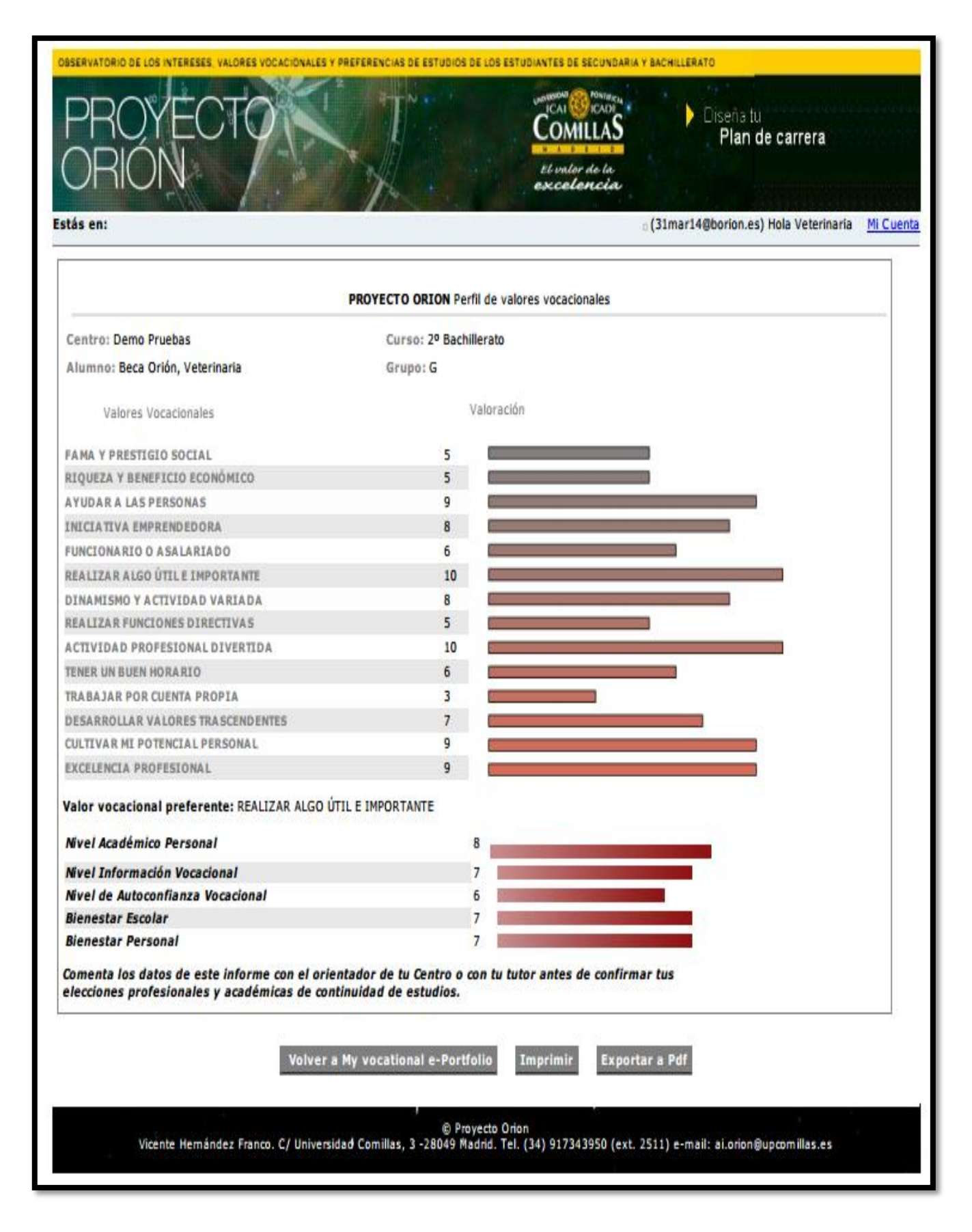

### 6.3 ANEXO 3: INFORME PERSONAL

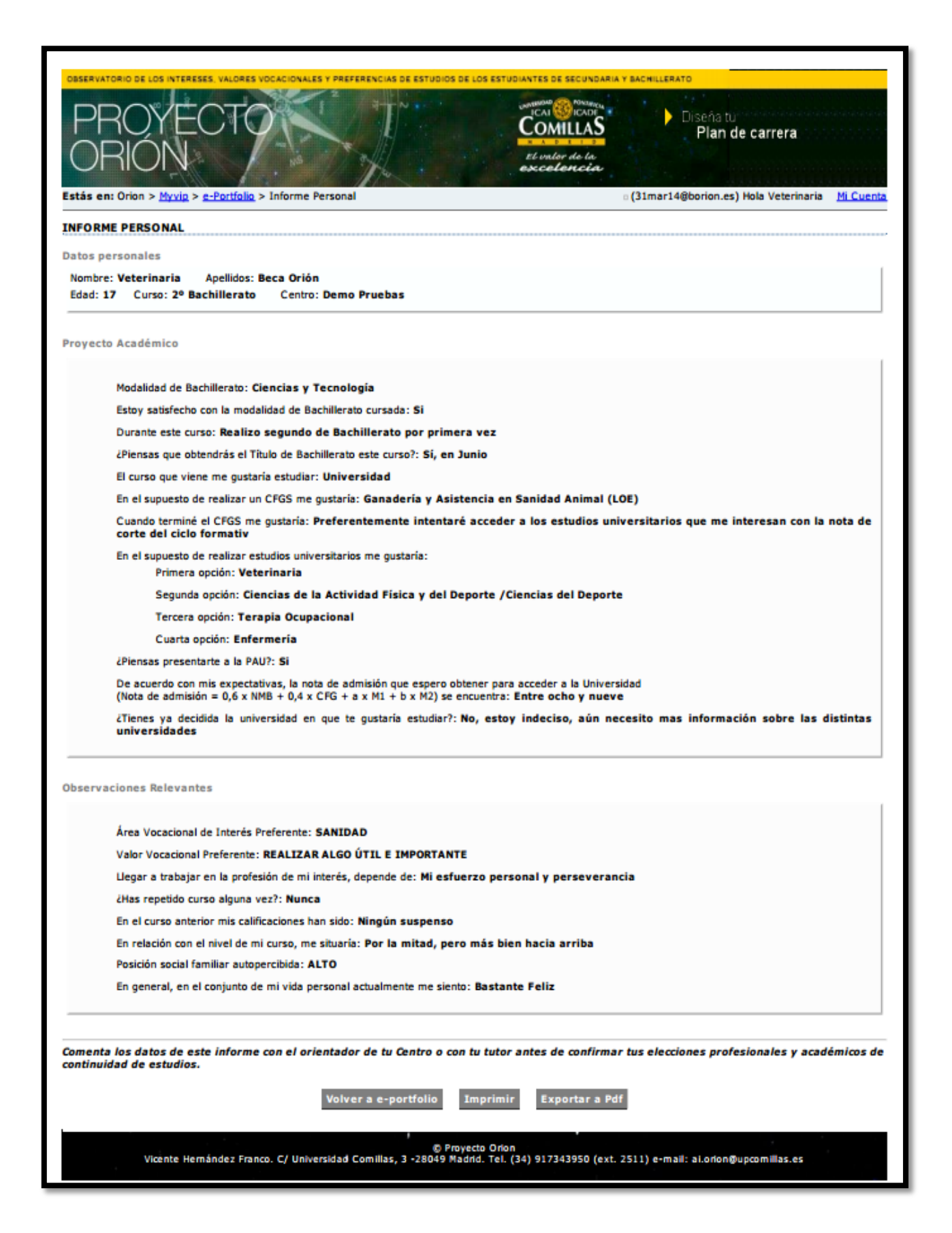

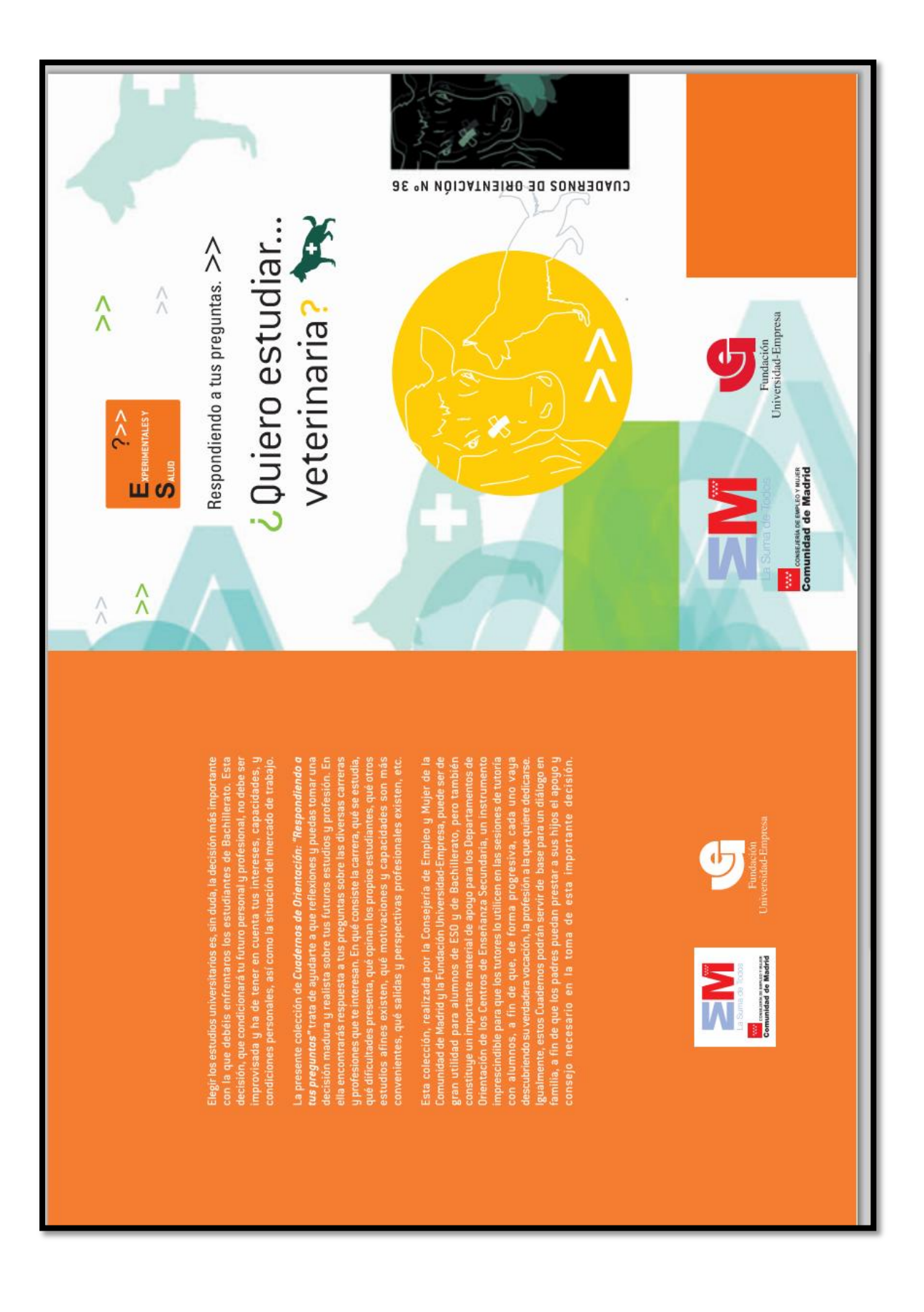

# 6.4 ANEXO 4: GUÍA DE LOS ESTUDIOS UNIVERSITARIOS PREFERENTES-

### VETERINARIA.

#### 6.5 ANEXO 5: FIHCA DE EMPLEABILIDAD- GRADO EN DERECHO.

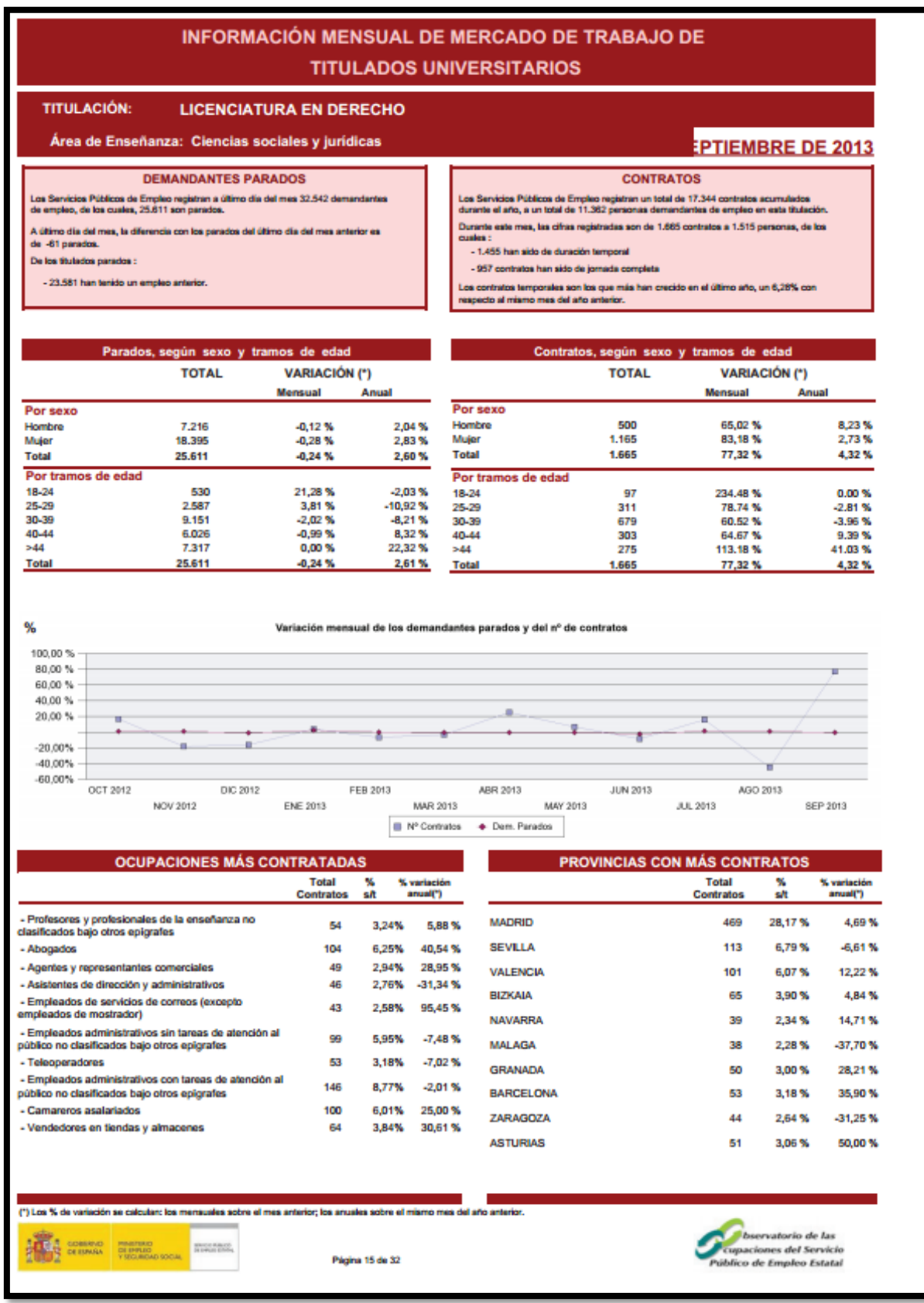

### 6.6 NEXO 6: PROGRAMA DE CICLO FORMATIVO DE GRADO MEDIO PREFERENTE-GESTIÓN ADMINISTRATIVA.

| COBENNA MINISTERO<br>DEEDICACON TOdoFP                                                                                                    | .es                                                                                                    |                                                                                                    |
|----------------------------------------------------------------------------------------------------|----------------------------------------------------------------------------------------------------|----------------------------------------------------------------------------------------------------|
| Orientación profesional                                                                                                    |                                                                                                    | Formación                                                                                                    |
| Pruebas y certificaciones                                                                                                    |                                                                                                    |                                                                                                    |
| Inicio Formación Qué estudiar en Formación Profesional O                                                                                                    | erta Formativa Todos los estudios Administración y Gestión Técnico en ges                                                                                                    | stőin administrativa (LOGSE)                                                                                                    |
| Técnico en gestión administ                                                                                                    | rativa (LOGSE)                                                                                                    |                                                                                                    |
| Duración del estudio:                                                                                                    |                                                                                                    |                                                                                                    |
| 1300 horas.                                                                                                    |                                                                                                    |                                                                                                    |
| Requisitos de acceso:                                                                                                    |                                                                                                    |                                                                                                    |
| <ul> <li>Puedes acceder directamente cuando lengas alguno</li> <li>Título de Graduado en Educación Secundaria C</li> <li>Título de Técnico de Técnico Auxiliar.</li> <li>Haber superado el segundo curso del Bachillera</li> <li>Otros estudios equivalentes a efectos académico</li> </ul> | de estos estudios:<br>bligatoria.<br>o Unificado y Polivalente (BUP).<br>s.                                                                                                  |                                                                                                    |
| Otra forma de acceder consiste en superar una prueba<br>universidad para mayores de 25 años están exentos d<br>o Gi tianas nitros estivitins nont-nhilostorino as nonuenian                                                                                                    | de acceso al ciclo formativo. Para presentante tienes que tener al menos 17<br>e hacer la prueba de acceso.<br>16 mila moneillas las moliblas monualifacionas avietantes     | 7 años en el año que se realiza la prueba. Existen exenciones parciales de la prueba según la ORDENECI944/2008, de 2 de abril 🗹. Quienes tengan superada la prueba de acceso a la |
|                                                                                                    | na que concorrez nez prosterez con nomologien nez sintexennez.                                                                                                    |                                                                                                    |
| Coue voy a aprenuer y nacer ?                                                                                                    |                                                                                                    |                                                                                                    |
| Este protesional sera capaz de:                                                                                                    |                                                                                                    |                                                                                                    |
| <ul> <li>Realizar las oestiones administrativas de compra y ve</li> </ul>                                                                                                    | nta de productos vío servicios.                                                                                                    |                                                                                                    |
| <ul> <li>Realizar las gestiones administrativas de personal.</li> </ul>                                                                                                    | 1 7                                                                                                    |                                                                                                    |
| • Realizar las gestiones administrativas de tesorería y lo                                                                                                    | s registros contables.                                                                                                    |                                                                                                    |
| <ul> <li>Informar y atender al cliente sobre productos y/o servi</li> </ul>                                                                                                    | cios financieros y de seguros.                                                                                                    |                                                                                                    |
| <ul> <li>Realizar gestiones administrativas en la Administració</li> </ul>                                                                                                    | n Pública.                                                                                                    |                                                                                                    |
| Al finalizar mis estudios, ¿qué puedo hac                                                                                                    | er?                                                                                                    |                                                                                                    |
| Ejercer mi actividad profesional en el sector de la administra                                                                                                    | ción pública y privada, en empresas privadas del sector o crear mi propia em                                                                                                 | mpresa.                                                                                                    |
| ¿Cuáles son las salidas profesionales?                                                                                                    |                                                                                                    |                                                                                                    |
| <ul> <li>Tanto en la Administración y en los Organismos Públ</li> <li>Sus funciones pueden concretarse según el tipo de en</li> <li>Gran y meciliana empresa: funciones auxillares de car</li> <li>Pequeña empresa: puede dedicarse, además, a la ab</li> </ul>                             | cos (suuilliares de carácter administrativo), como en oficinas y empresas priva<br>npresa en donde trabaje:<br>áder administrativo.<br>ención driecta al público o clientes. | adas (consultorios de médicos, estudios de profesionales, despachos de abogados, economistas, etc.).                                                                              |
| Plan de formación:                                                                                                    |                                                                                                    |                                                                                                    |

### 6.7 ANEXO 7: FICHA DE EMPLEABILIDAD CICLOS FORMATIVOS DE GRADO MEDIO- GESTIÓN ADMINISTRATIVA.

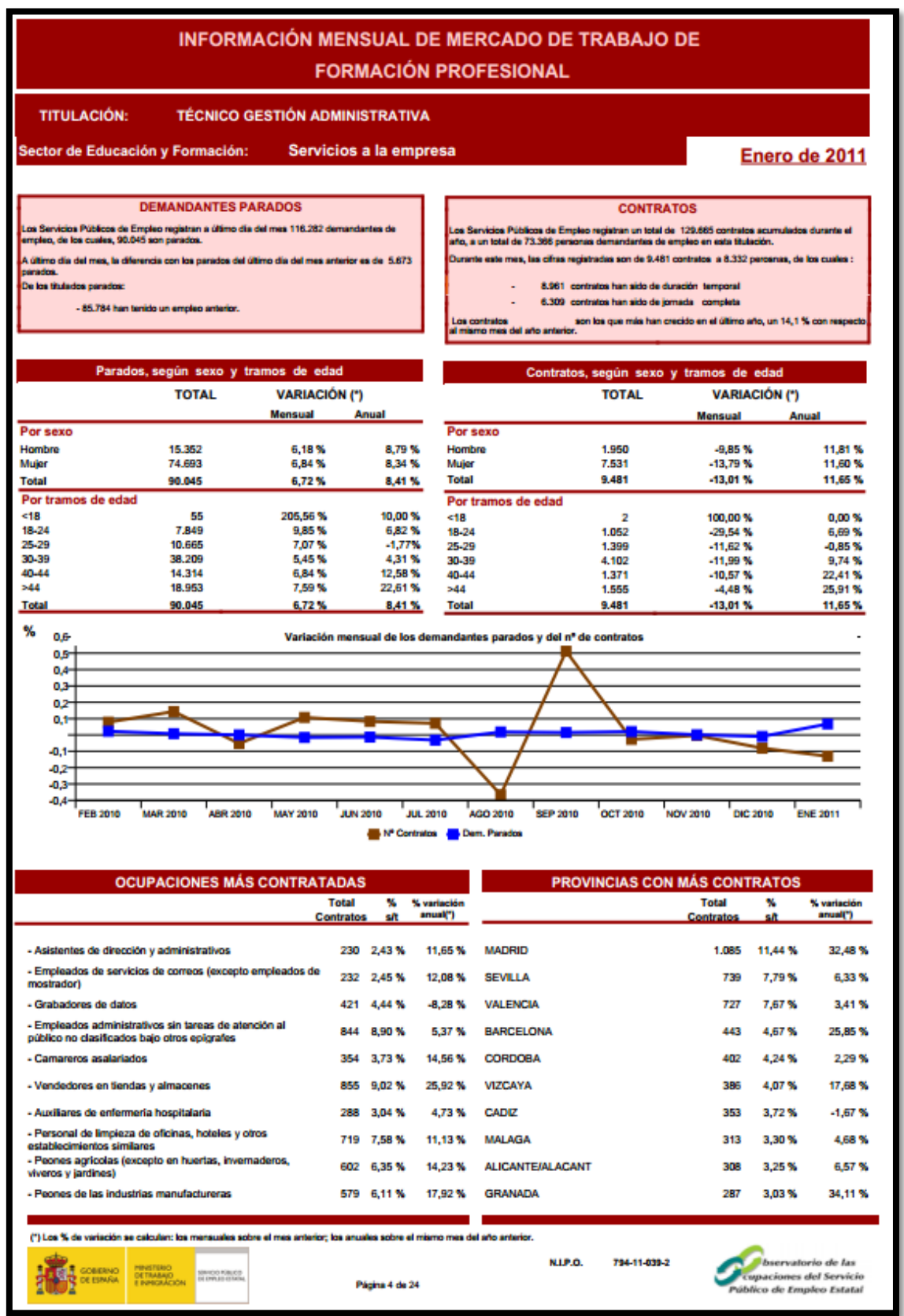

### 6.8 ANEXO 8: PROGRAMA DE CLICLO FORMATIVO DE GRADO SUPERIOR PREFERENTE-ADMINISTRACIÓN Y FINANZAS.

Inicio Formación Qué estudiar en Formación Profesional Oferta Formativa Todos los estudios Administración y Gestión Técnico superior en administración y finanzas Técnico superior en administración y finanzas Duración del estudio: 2000 horas. Requisitos de acceso: · Puedes acceder directamente cuando tengas alguno de estos títulos o estudios: · Título de Bachiller o Segundo de Bachillerato de cualquier modalidad de Bachillerato experimental. Título de Técnico Superior o Especialista. - Haber superado el curso de Orientación Universitaria. (COU) o Preuniversitario. · Estar en posesión de cualquier Titulación Universitaria o equivalente. Otra forma de acceder consiste en superar una prueba de acceso a la cicio formativo. Para presentante tienes que tener al menos 19 años en el año que se realiza la prueba o 10 para quienes poseen el fuluo de Técnico relacionado con el cicio al que quienes acceder. Quienes tengra superada la prueba de acceso a la Universidad para mayores de 25 años, están exentos de hacer la prueba. • Si tienes otros estudios post-obligatorios es conveniente que consultes las posibles convalidaciones existentes. ¿Qué voy a aprender y hacer? Este profesional será capaz de: Administrar y gestionar el aprovisionamiento de existencias. · Administrar y gestionar la financiación, el presupuesto y la tesorería. Administrar y gestionar los recursos humanos. · Realizar y analizar las operaciones contables y fiscales. • Realizar y supervisar operaciones de asesoramiento, negociación, reclamación y venta de productos y servicios. · Informar, administrar y gestionar en la Administración Pública. · Realizar las gestiones de un servicio de auditoría. Al finalizar mis estudios, ¿qué puedo hacer? Ejercer mi actividad profesional en el sector de la administración público y privado, en empresas privadas del sector o crear mi propia empresa. ¿Cuáles son las salidas profesionales? • En empresas de todos los sectores económicos y en organismos públicos. Realiza funciones de gestión y assessmente ne las áreas de aprovisionamiento, comercialización, pesconal y contabilidad y administración, en empresas grandes y medianas, aunque es la pequeña empresa donde puede realizar las funciones gestoras con la máxima responsabilidad. Puede ser trabajador por cuenta ajena o por cuenta propia efectuando la gestión de su propia empresa o a través del ejercicio libre de una actividad económica (assesora financiera, estudios de mercado, proyectos empresariales, etc.). Plan de formación: En el centro educativo, a través de una formación teórico-práctica. Los contenidos se agrupan en los siguientes módulos profesionales: · Gestión de aprovisionamiento. · Gestión financiera. Recursos humanos Contabilidad y Fiscalidad.

### 6.9 ANEXO 9: FIHCA DE EMPLEO CICLOS FORMATIVOS DE GRADO SUPERIOR- ADMINISTRACIÓN Y FINANZAS.

#### INFORMACIÓN MENSUAL DE MERCADO DE TRABAJO DE FORMACIÓN PROFESIONAL

#### TITULACIÓN: TÉCNICO SUPERIOR ADMINISTRACION Y FINANZAS

Sector de Educación y Formación: Servicios a la empresa

PTIEMBRE DE 2013

#### DEMANDANTES PARADOS

Los Servicios Públicos de Empleo registran a último día del mes 96.052 demandantes de empleo, de los cuales, 76.135 son parados.

A último día del mes, la diferencia con los parados del último día del mes anterior es de 1.860 parados.

De los titulados parados.

- 73.281 han tenido un empleo anterior.

#### CONTRATOS Los Servicios Públicos de Empleo registran un total de 94.025 contratos acumulados durante el año, a un total de 49.928 personas demandantes de empleo en esta titulación. Durante este mes, las cifras registradas son de 9.109 contratos a 7.833 personas, de los cuales : - 8.614 contratos han sido de duración ternooral

#### 4.858 contratos han sido de jornada completa

Los contratos temporales son los que más han crecido en el último año, un 20,44% con respecto al miamo mes del año anterior.

| Par              | ados, según sexo y | tramos de eda | d       | Ca              | ontratos, según sexo | y tramos de ed | ad      |
|------------------|--------------------|---------------|---------|-----------------|----------------------|----------------|---------|
|                  | TOTAL              | VARIACIÓ      | N (*)   |                 | TOTAL                | VARIACIÓ       | N (*)   |
|                  |                    | Mensual       | Anual   |                 |                      | Mensual        | Anual   |
| Por sexo         |                    |               |         | Por sexo        |                      |                |         |
| Hombre           | 13.372             | 2,08 %        | 7,06 %  | Hombre          | 1.987                | 23,57 %        | 20,42 % |
| Mujer            | 62.763             | 2,26 %        | 6,63 %  | Mujer           | 7.122                | 39,59 %        | 18,13 % |
| Total            | 76.135             | 2,23 %        | 6,71 %  | Total           | 9.109                | 35,75 %        | 18,62 % |
| Por tramos de ec | dad                |               |         | Por tramos de e | dad                  |                |         |
| 18-24            | 3.980              | 11,64 %       | -5,40 % | 18-24           | 675                  | 22,73 %        | 6,97 %  |
| 25-29            | 7.605              | 4,75 %        | -2,35 % | 25-29           | 1.498                | 31,52 %        | 17,03 % |
| 30-39            | 32.453             | 0,20 %        | -1,44 % | 30-39           | 4.059                | 35,44 %        | 10,87 % |
| 40-44            | 15.594             | 2,16 %        | 16,72 % | 40-44           | 1.675                | 48,89 %        | 39,70 % |
| >44              | 16.503             | 3,17 %        | 26,30 % | >44             | 1.202                | 33,70 %        | 32,38 % |
| Total            | 76.135             | 2,23 %        | 6,71 %  | Total           | 9.109                | 35,75 %        | 18,62 % |

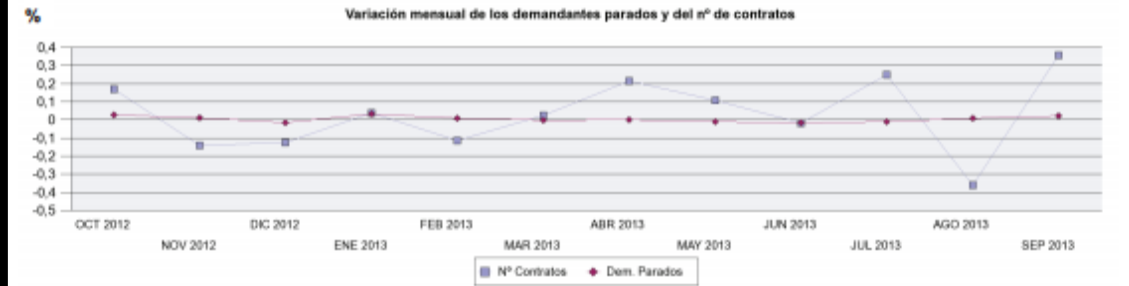

| OCUPACIONES MÁS CON                                                                                                    | PROVINCIAS               | CON MÁS CONT               | RATOS                    |              |                    |                                       |                         |
|----------------------------------------------------------------------------------------------------|--------------------------|----------------------------|--------------------------|--------------|--------------------|---------------------------------------|-------------------------|
|                                                                                                    | Total<br>Contratos       | %<br>s/t                   | % variación<br>anual(*)  |              | Total<br>Contratos | %<br>s/t                              | % variació<br>anual(*)  |
| <ul> <li>Empleados de servicios de correos (excepto<br/>empleados de mostrador)</li> </ul>                                                                                                    | 248                      | 2,72%                      | 27,18 %                  | MADRID       | 808                | 8,87 %                                | 19,88                   |
| <ul> <li>Empleados administrativos sin tareas de atención<br/>al público no clasificados bajo otros epigrafes</li> </ul>                                                                                                    | 486                      | 5,34%                      | 15,44 %                  | SEVILLA      | 564                | 6,19 %                                | 8,67                    |
| - Teleoperadores                                                                                                    | 163                      | 1,79%                      | 24,43 %                  | VALENCIA     | 650                | 7,14 %                                | 28,7                    |
| - Empleados administrativos con tareas de atención<br>al núblico no clasificados baio otros enjorafes                                                                                                    | 738                      | 8,10%                      | 13,19 %                  | BARCELONA    | 327                | 3,59 %                                | 4,14                    |
| - Camareros asalariados                                                                                                    | 771                      | 8,45%                      | 28,93 %                  | CADIZ        | 289                | 3,17%                                 | 20,4                    |
| - Vendedores en tiendas y almacenes                                                                                                    | 615                      | 6,75%                      | 18,73 %                  | DICKAIA      | 350                | 4,20 %                                | 9,0                     |
| <ul> <li>Cuidadores de niños en guarderias y centros<br/>educativos</li> </ul>                                                                                                    | 241                      | 2,65%                      | 19,31 %                  | NAVARRA      | 314                | 3,45%                                 | 95,0                    |
| Personal de limpieza de oficinas, hoteles y otros     establecimientos similares                                                                                                    | 549                      | 6,03%                      | 30,71 %                  | CORUÑA A     | 367                | 4,03 %                                | 4,2                     |
| <ul> <li>Peones agricolas (excepto en huertas,<br/>invernaderos, viveros y jardines)</li> </ul>                                                                                                    | 397                      | 4,35%                      | 6,72 %                   | PONTEVEDRA   | 285                | 3,13 %                                | 13,5                    |
| - Peones de las industrias manufactureras                                                                                                    | 459                      | 5,04%                      | 34,21 %                  |              |                    |                                       |                         |
|                                                                                                    |                          |                            |                          |              |                    |                                       |                         |
| () Los % de variación se calculan: los mensuales sobre el mes           () Costano         mestiliza<br>primero           () Costano         mestiliza<br>primero           () Costano         mestiliza<br>primero           () Costano         mestiliza<br>primero           () Costano         mestiliza<br>primero | anterior; los anu<br>Pág | iales sobre<br>ina 10 de 3 | el miamo mes del :<br>18 | ño anterior. | Publico de         | rvatorio de<br>mes del Se<br>Empleo E | las<br>rvicio<br>statal |

| espacio madrieño de<br>enseñanza<br>superior                                                                                 | .6-3                                                   |                                                           | Comunidad de Madrid                                    | a Suma de Todo                                         |                                                                                                    |  |
|----------------------------------------------------------------------------------------------------|--------------------------------------------------------|-----------------------------------------------------------|--------------------------------------------------------|--------------------------------------------------------|----------------------------------------------------------------------------------------------------|--|
| Sistema Espacio Acceso<br>universitario Europeo Universidad                                                                  | Becas<br>estudiantes                                   | Profesorado<br>universitario                              | Actualidad                                             | Vivir en<br>Madrid                                     |                                                                                                    |  |
| e recomendamos                                                                                                    | Actualidad                                             |                                                           |                                                        | <b>N</b>                                               | Novedades                                                                                                    |  |
| Foro emes                                                                                                    | Próxima convo<br>situación de de                       | catoria de becas<br>sempleo                               | ; para titulados er                                    | 05/2010                                                | GRANTS Becas Goya-<br>MUNDUS Becas Goya-<br>Mundus 2010                                                                                                    |  |
| Pregunta, consulta, debate, opina sobre<br>becas, selectividad, carreras<br>universitarias, universidades en nuestro<br>foro | Para españoles<br>estén en poses                       | de entre 25 y 40<br>ión de una titulao                    | ie                                                     | Abierto <b>plazo de presentación</b> de<br>solicitudes |                                                                                                    |  |
| Exámenes de Selectividad                                                                                                    | Nueva Biblioteo<br>excelencia en e                     | ca UPM, un espa<br>el Sur de Madrid                       | cio universitario                                      | de                                                     | Becas de Excelencia. Curso<br>2009-2010                                                                                                    |  |
| Descárgate los exámenes oficiales de<br>selectividad de la Comunidad de Madrid de<br>los últimos años                        | Esperanza Agui<br>Madrid, y Javier<br>Politécnica de M | rre, presidenta d<br>Uceda, rector de<br>adrid, inauguran | e la Comunidad d<br>la Universidad<br>la nueva sede de | e<br>la                                                | Plazo de presentación de las solicitudes<br>de justificación de la colaboración,<br>necesario para proceder al 2º pago de la<br>ayuda antes del 2 de junio de 2010 |  |
| /ivienda virtual                                                                                                    | Biblioteca UPM o                                       | lel Campus Sur.                                           |                                                        |                                                        | Destacados                                                                                                    |  |
| Alojamiento para estudiantes                                                                                                 | Presentación d                                         | e los VI Cursos o                                         | de Verano de la U<br>10/0                              | IPM<br>05/2010                                         | Nuevos títulos de grado que se<br>impartirán en las universidades de la<br>Comunidad de Madrid en el curso 2010-                                                   |  |
| ¿Eres escularine y buscas angamiento?<br>¿Es propietario y desea alquilar su<br>habitación o piso a universitarios?          | La sexta ediciór<br>celebra en La G                    | ) de los Cursos d<br>ranja de San Ilde                    | e Verano de la UP<br>efonso, del 5 al 22               | M se<br>de                                             | Descarga el listado de los nuevos grados en proceso de tramitación en la                                                                                           |  |

# 6.10 ANEXO 10: INFORMACIÓN UNIVERSIDADES COMUNIDAD DE MADRID.

# 6.11 ANEXO 11: INFORMACIÓN FORMACIÓN PROFESIONAL EN LA COMUNIDAD DE MADRID.

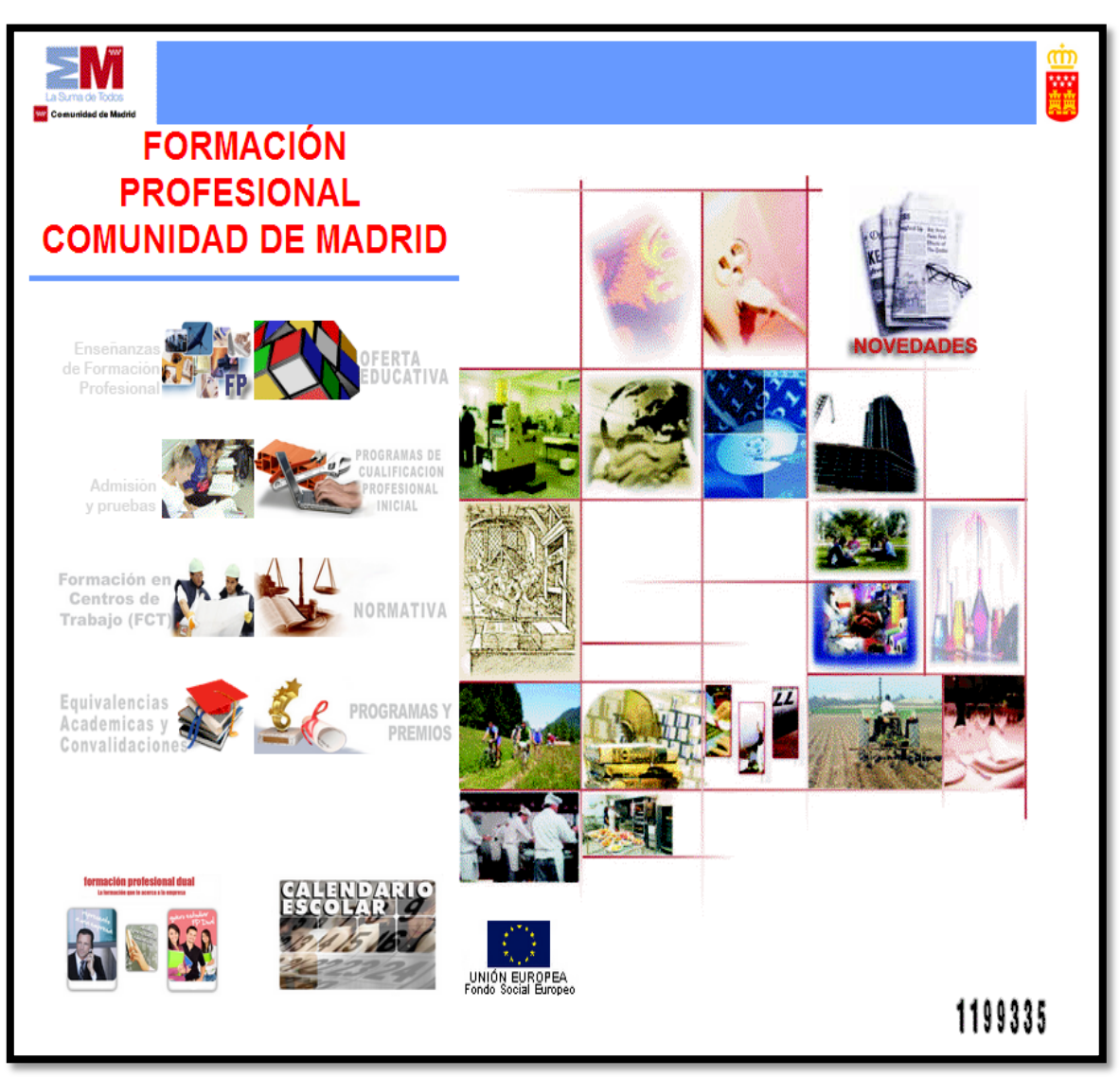

### 6.12 ANEXO 12: OBSERVATORIO OCUPACIONAL: TITULACIONES FORMACIÓN PROFESIONAL.

|                    | COBENO                             | Manual<br>Sector<br>Sector<br>Se | SEPI<br>Tra     | E<br>Ibajamos para                                                                               |                                                                | winguts Ongi Etorri Benvidos                                                                          | Buscar er                                                                                        | SEPE<br>CIUDADANÍA<br>1 119 999<br>EMPRESAS<br>1 010 121 |
|--------------------|------------------------------------|----------------------------------------------------------------------------------------------------|-----------------|--------------------------------------------------------------------------------------------------|----------------------------------------------------------------|----------------------------------------------------------------------------------------------------|--------------------------------------------------------------------------------------------------|----------------------------------------------------------|
|                    | SEPE                               | Prestaciones                                                                                                    | Empleo y formad | tión Estadísticas<br>OBSERVATORIO                                                                | Colectivos                                                     | Trámites en línea<br>SEDE ELECTRÓNICA                                                                 | Contacta                                                                                         | Oficinas                                                 |
| Es<br>⊞ Res        | tadísti<br><sup>sumen estadi</sup> | cas y Obse<br><sup>stica mensual</sup>                                                                                                    | rvatorio        | Información m                                                                                    | ensual de r                                                    | nercado de trabajo                                                                                    | de personas titul                                                                                | adas                                                     |
| ⊡ <u>Est</u>       | adísticas emp                      | oleo                                                                                                    |                 |                                                                                                  |                                                                |                                                                                                    |                                                                                                  |                                                          |
| Est<br><u> con</u> | adísticas por<br>tratos)           | municipios (paro regis                                                                                                    | strado y        | En esta página, y a mod                                                                          | ormacion Pro                                                   | presional<br>senta Información por "titulación                                                        | académica de formación pro                                                                       | fesional" de                                             |
| ⊡ <u>Est</u>       | adísticas forn                     | nación                                                                                                    |                 | carácter oficial en el terri<br>registradas en los Servio                                        | torio nacional. Esta<br>ios Públicos de Er                     | as ficha contienen información r<br>npleo con alguna titulación de fo                                 | elativa a las personas deman<br>ormación profesional.                                            | dantes                                                   |
| ⊡ <u>Est</u>       | adísticas con                      | tratos                                                                                                    |                 | Son cifras de carácter m                                                                         | iensual y ámbito na                                            | acional, que contemplan los sigu                                                                      | uientes grupos de niveles de e                                                                   | studio (FPI y                                            |
| • Est              | adísticas pre:                     | staciones                                                                                                    |                 | FPII):                                                                                           |                                                                |                                                                                                    |                                                                                                  |                                                          |
| • Otr              | os Informes e                      | estadísticos                                                                                                    |                 | <ul> <li>Enseñanzas de GRAE<br/>deportivas (TÉCNICO</li> </ul>                                   | O MEDIO de form<br>S).                                         | ación profesional específica y e                                                                      | quivalente, artes plásticas y d                                                                  | iseño, y                                                 |
| • Per              | files de la ofe                    | rta de empleo                                                                                                    |                 | Enseñanzas de GRAD                                                                               | O SUPERIOR de                                                  | formación profesional específic                                                                       | a y equivalente, artes plástica                                                                  | s y diseño y                                             |
| 🖾 Info             | rmes sobre e                       | el mercado de trabajo                                                                                                    |                 | deportivas (TECNICO                                                                              | S SUPERIORES).                                                 |                                                                                                    |                                                                                                  |                                                          |
| Info     trab      | rmes y estud<br>vajo               | ios sobre tendencias (                                                                                                    | del mercado de  | Estos niveles de estudio<br>pesca y extracción, Activ<br>manufactureras, Servicio<br>artísticas. | están agrupados e<br>ridades sanitarias,<br>os a la empresa, S | en los siguiente Sectores de Ed<br>Comercio y reparación de vehíc<br>ervicios personales, sociocultur | ucación y Formación(*): Agric<br>:ulos, Construcción, Hostelería<br>ales y a la comunidad y Ense | ultura,<br>a, Industrias<br>ñanzas                       |
| • <u>ESI</u>       | uuius suble l                      | novinuau ue ios ifabaja                                                                                                    | 100105          | Área de FP (*);                                                                                  | Selecciona                                                     |                                                                                                    |                                                                                                  |                                                          |

### 6.13 ANEXO 13: OBSERVATORIO OCUPACIONAL: TITULACIONES UNIVERSITARIAS

|                                                                                                    | COBERNO<br>DE BARA | Increase<br>Increase<br>Inc | SEPE<br>Traba               | jamos para                                                                                                    |            | winguts Ongi Etorri Benvid            | Buscar e | on SEPE  |  |
|----------------------------------------------------------------------------------------------------|--------------------|----------------------------------------------------------------------------------------------------|-----------------------------|----------------------------------------------------------------------------------------------------|------------|---------------------------------------|----------|----------|--|
|                                                                                                    | SEPE               | Prestaciones                                                                                                    | Empleo y formación          | Estadísticas<br>OBSERVATORIO                                                                                                    | Colectivos | Trámites en línea<br>SEDE ELECTRÓNICA | Contacta | Oficinas |  |
| Estadísticas y Observatorio     Resumen estadística mensual     Estadísticas empleo     Estadísticas por municipios (paro registrado y |                    |                                                                                                    | rvatorio Ir                 | Información mensual de mercado de trabajo de personas tituladas<br>Titulaciones universitarias                                                                                                    |            |                                       |          |          |  |
| contratos)                                                                                                    |                    |                                                                                                    | Er                          | En esta página, y a modo de fichas, se presenta Información por "titulación académica universitaria" de carácter<br>oficial (Ciclo Corto y Ciclo Largo) en el territorio nacional. Estas fichas contienen información relativa a las personas                    |            |                                       |          |          |  |
| Est                                                                                                    | adísticas con      | ratos                                                                                                    | de                          | demandantes registradas en los Servicios Públicos de Empleo con alguna titulación universitaria.<br>Son cifras de carácter mensual y ámbito nacional, que contempla los siguientes orunos:                                                                       |            |                                       |          |          |  |
| Estadísticas prestaciones                                                                                                    |                    |                                                                                                    |                             | <ul> <li>Diplomaturas, Ingenierias Técnicas y equivalentes a diplomaturas (DIPLOMATURAS): Enseñanzas universitarias</li> </ul>                                                                                                    |            |                                       |          |          |  |
| • <u>Otr</u>                                                                                                    | os Informes e      | stadísticos                                                                                                    |                             | de primer ciclo y equivalentes a personas que han aprobado tres cursos completos de una licenciatura o créditos<br>equivalentes.                                                                                                    |            |                                       |          |          |  |
| Perfiles de la oferta de empleo                                                                                                    |                    |                                                                                                    |                             | Licenciaturas, Ingenierías Técnicas, Arquitecturas Técnicas y equivalentes a licenciaturas (LICENCIADOS).                                                                                                    |            |                                       |          |          |  |
| Info                                                                                                    | rmes sobre e       | l mercado de trabajo                                                                                                    |                             | Estudios oficiales de especialización profesional (ESPECIALISTAS).                                                                                                    |            |                                       |          |          |  |
| Informes y estudios sobre tendencias del mercado de<br>trabajo     Estudios sobre movilidad de los trabajadores                        |                    |                                                                                                    | del mercado de Es<br>adores | Estos grupos de niveles de estudio están agrupados en las siguiente Áreas de Conocimiento: Artísticas, Ciencias<br>Experimentales, Enseñanzas Técnicas, Ciencias de la Salud, Ciencias Sociales y Jurídicas y Humanidades.<br>Área Universitaria (*): Selecciona |            |                                       |          |          |  |

### 6.14 ANEXO 14: PÁGINA WEB DE TODOFP.ES

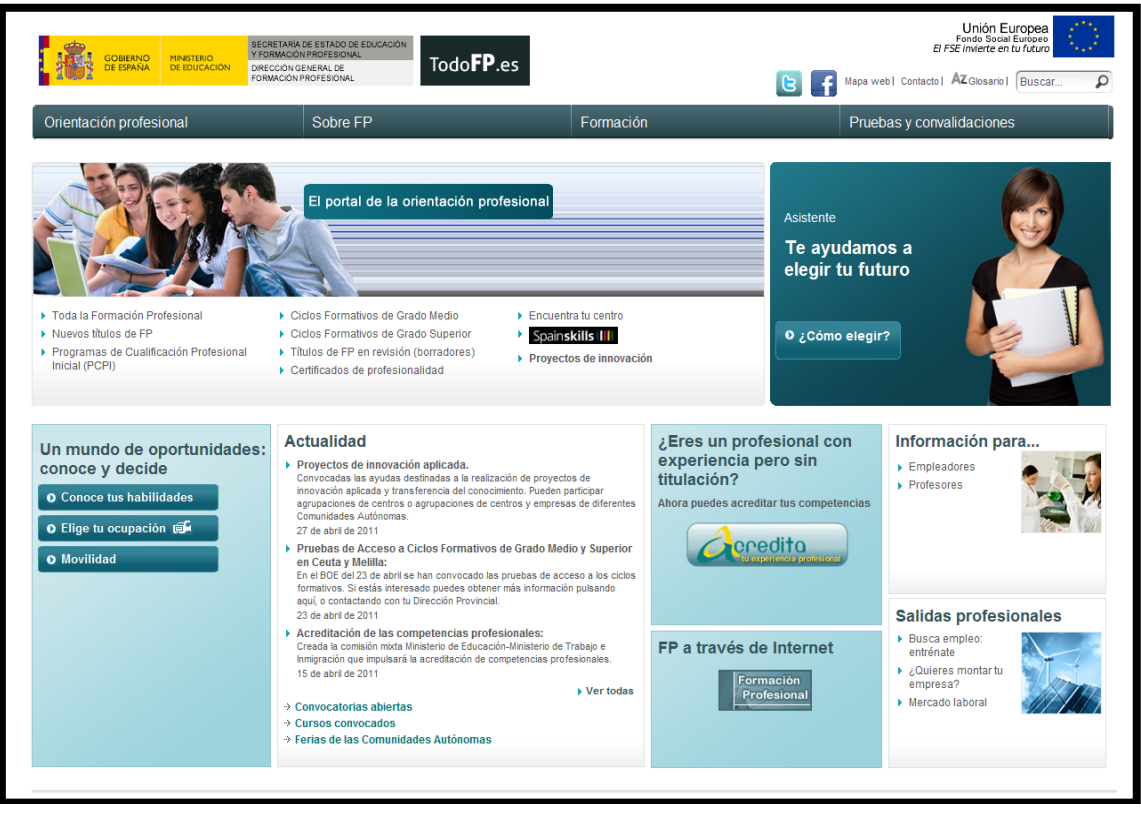

### 6.15 ANEXO 15: MI PRÓXIMO PASO

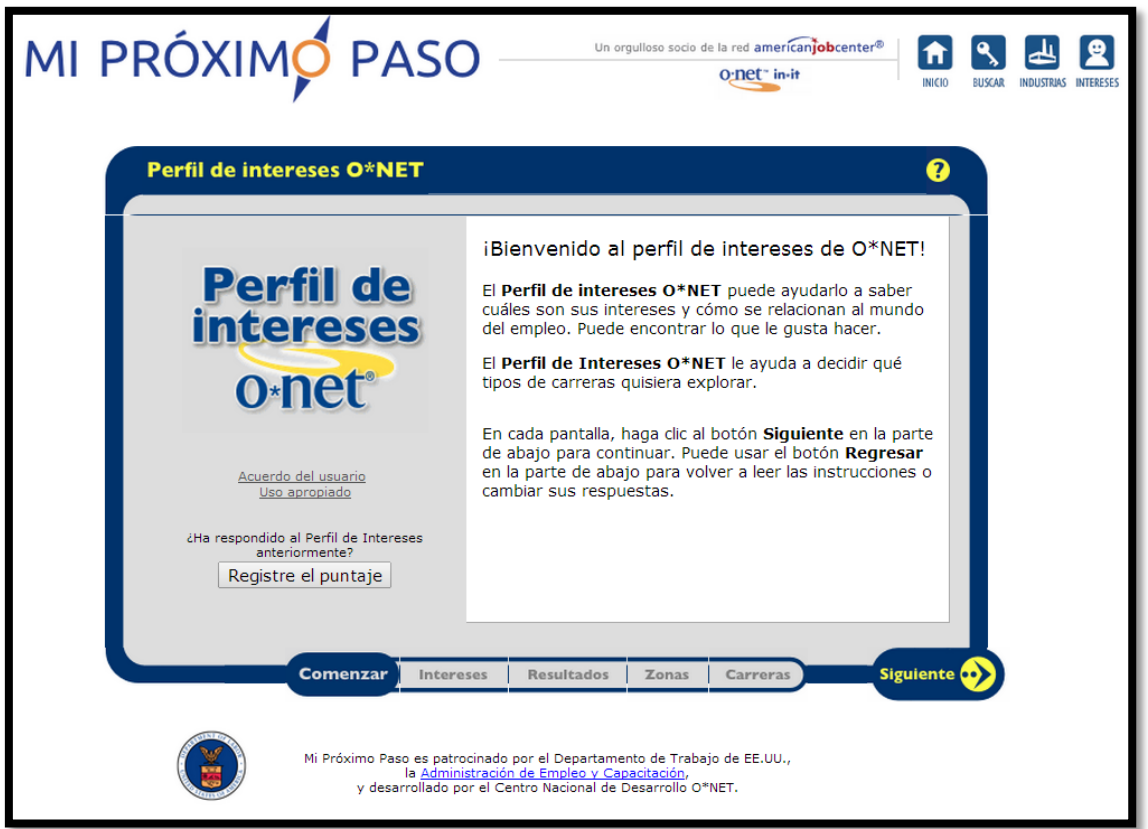

### 6.16 ANEXO 16: ANEXO DE ILUSTRACIONES.

| Ilustración 1  | Página inicial de Myvip                                         |
|----------------|-----------------------------------------------------------------|
| Ilustración 2  | Registro de usuarios pertenecientes a centros Orión             |
| Ilustración 3  | Control de seguridad                                            |
| Ilustración 4  | Registro de usuarios invitados                                  |
| Ilustración 5  | Control de seguridad                                            |
| Ilustración 6  | Acceso alumnos registrados                                      |
| Ilustración 7  | Confirmación datos curso                                        |
| Ilustración 8  | Actualización datos clase alumnos registrados                   |
| Ilustración 9  | Pantalla inicial del e-Portfolio de MyVip                       |
| Ilustración 10 | Pantalla Mi Cuenta para la modificación de la contraseña.       |
| Ilustración 11 | Pantalla inicial de cuestionarios                               |
| Ilustración 12 | Acceso a CIBAP                                                  |
| Ilustración 13 | Ejemplo de un ítem del CIBAP                                    |
| Ilustración 14 | Perfil de intereses vocacionales                                |
| Ilustración 15 | Acceso a CERVO                                                  |
| Ilustración 16 | Ejemplo de un ítem del CERVO                                    |
| Ilustración 17 | Perfil de valores vocacionales                                  |
| Ilustración 18 | Acceso a reflexión vocacional                                   |
| Ilustración 19 | Ejemplo de un ítem de reflexión vocacional                      |
| Ilustración 20 | Ejemplo de un ítem de reflexión vocacional                      |
| Ilustración 21 | Acceso a Mi historial Académico                                 |
| Ilustración 22 | Ejemplo de ítem de historial académico                          |
| Ilustración 23 | Acceso a bienestar escolar y personal                           |
| Ilustración 24 | Ejemplo de ítem de bienestar escolar y personal                 |
| Ilustración 25 | Acceso a contexto socio familiar                                |
| Ilustración 26 | Ejemplo de ítem de contexto socio familiar                      |
| Ilustración 27 | Acceso a proyecto académico                                     |
| Ilustración 28 | Ejemplo de ítem de proyecto académico en 1º de Bachillerato     |
| Ilustración 29 | Ejemplo de ítem de proyecto académico en 4º de ESO              |
| Ilustración 30 | Regreso a pantalla inicial del e-Portfolio                      |
| Ilustración 31 | Pantalla inicial del e-Portfolio de MyVip                       |
| Ilustración 32 | Pantalla de informes                                            |
| Ilustración 33 | Acceso a informes de intereses académico profesionales          |
| Ilustración 34 | Informe de intereses académico-profesionales                    |
| Ilustración 35 | Acceso a informe de valores vocacionales                        |
| Ilustración 36 | Acceso a informe personal                                       |
| Ilustración 37 | Acceso a recursos específicos                                   |
| Ilustración 38 | Recursos específicos para el alumno                             |
| Ilustración 39 | Acceso a servicio de Orientación Académico Profesional          |
| Ilustración 40 | Consultorio de Orientación Académico Profesional                |
| Ilustración 41 | Finalizar Consultorio de Orientación Académico Profesional      |
| Ilustración 42 | Acceso a Carpeta Personal                                       |
| Ilustración 43 | Añadir un nuevo enlace a carpeta personal                       |
| Ilustración 44 | Enlaces en carpeta personal                                     |
| Ilustración 45 | Acceso a los Comentarios del Orientador                         |
| Ilustración 46 | Comentarios recibidos por los orientadores                      |
| Ilustración 47 | Cierre de la sesión de Myvip                                    |
| Ilustración 48 | Diagrama esquemático de etapas del Myvip vocational e-portfolio |